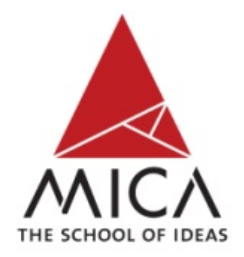

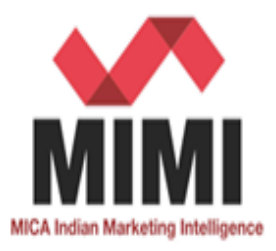

# Tutorial for MICA Indian Marketing Intelligence (MIMI)

www.mica-mimi.in

### **Home Page**

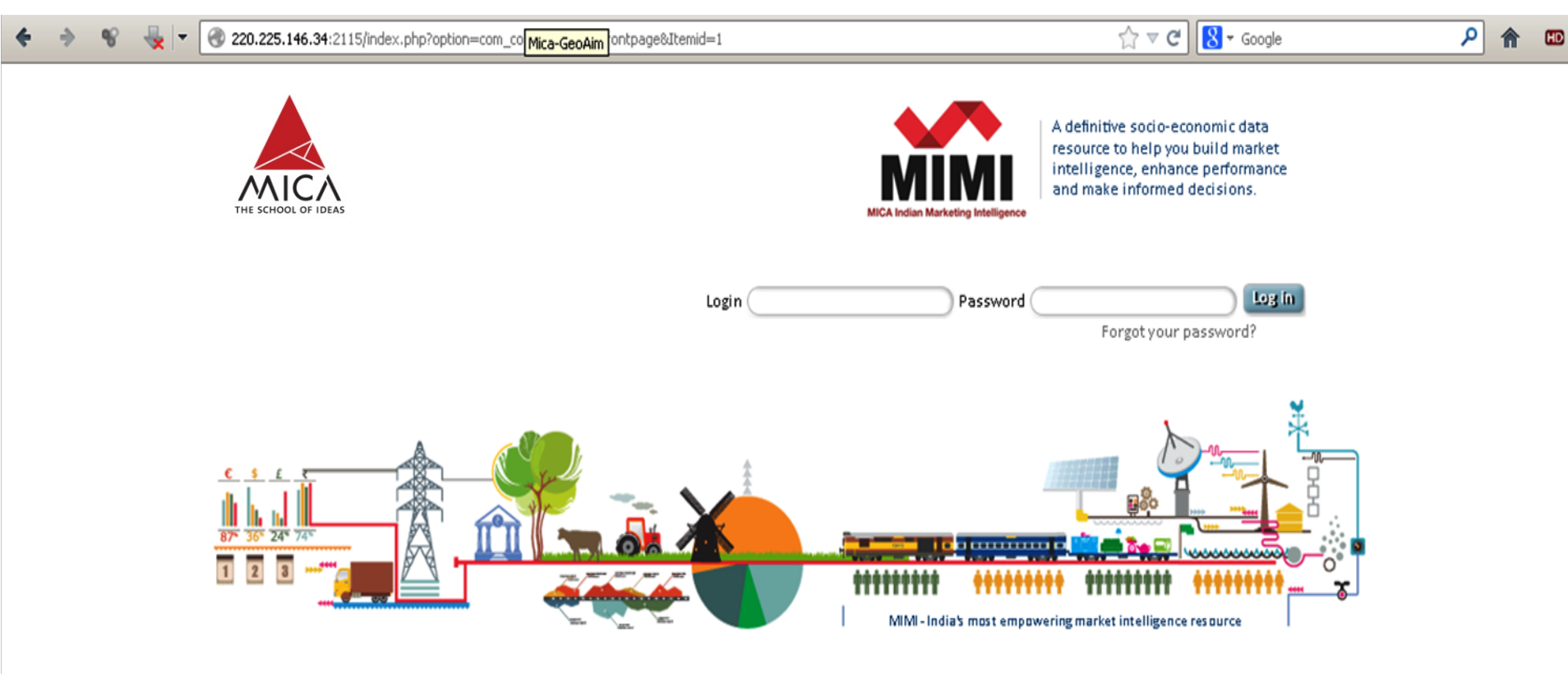

ABOUT MICA | ABOUT MIMI | HOW MIMI WORKS | SUBSCRIBE | MIMI INQUIRY | MEDIA |

### Introduction of MIMI (MICA Indian Market Intelligence)

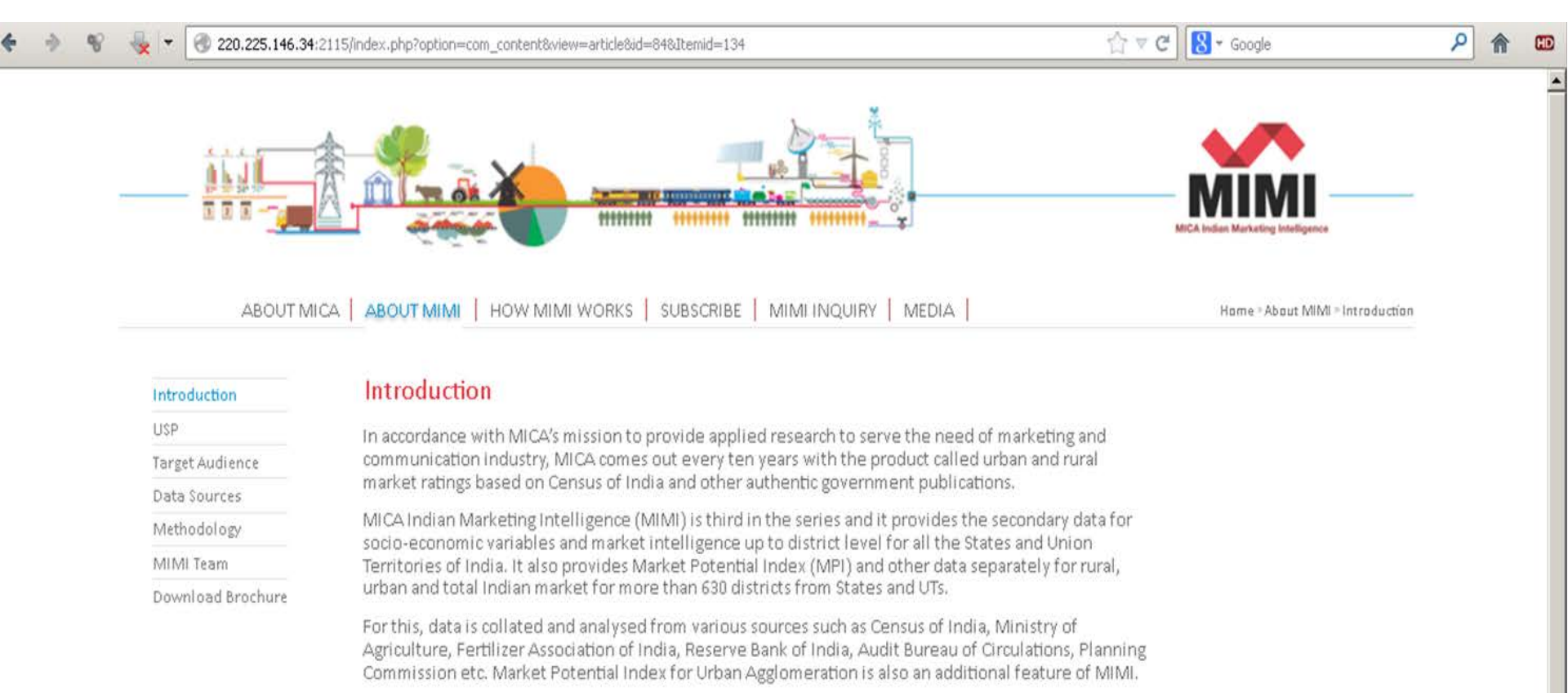

#### Quotes

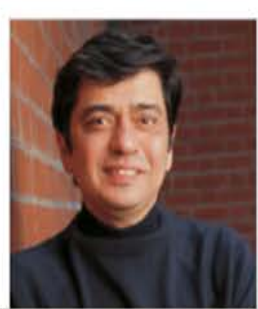

"The Indian consumption is changing dramatically and the assumptions of yesterday are becoming rapidly outdated. Getting meaningful, cross-sectoral information in an accessible way is essential for anyone interested in making sense of the consumer market today. This is where MIMI fills a crucial gap by putting together a comprehensive database that will provide immense value to business and research alike."...

Santosh Desai MD& CEO, Future Brands Ltd.

### Log-in Page

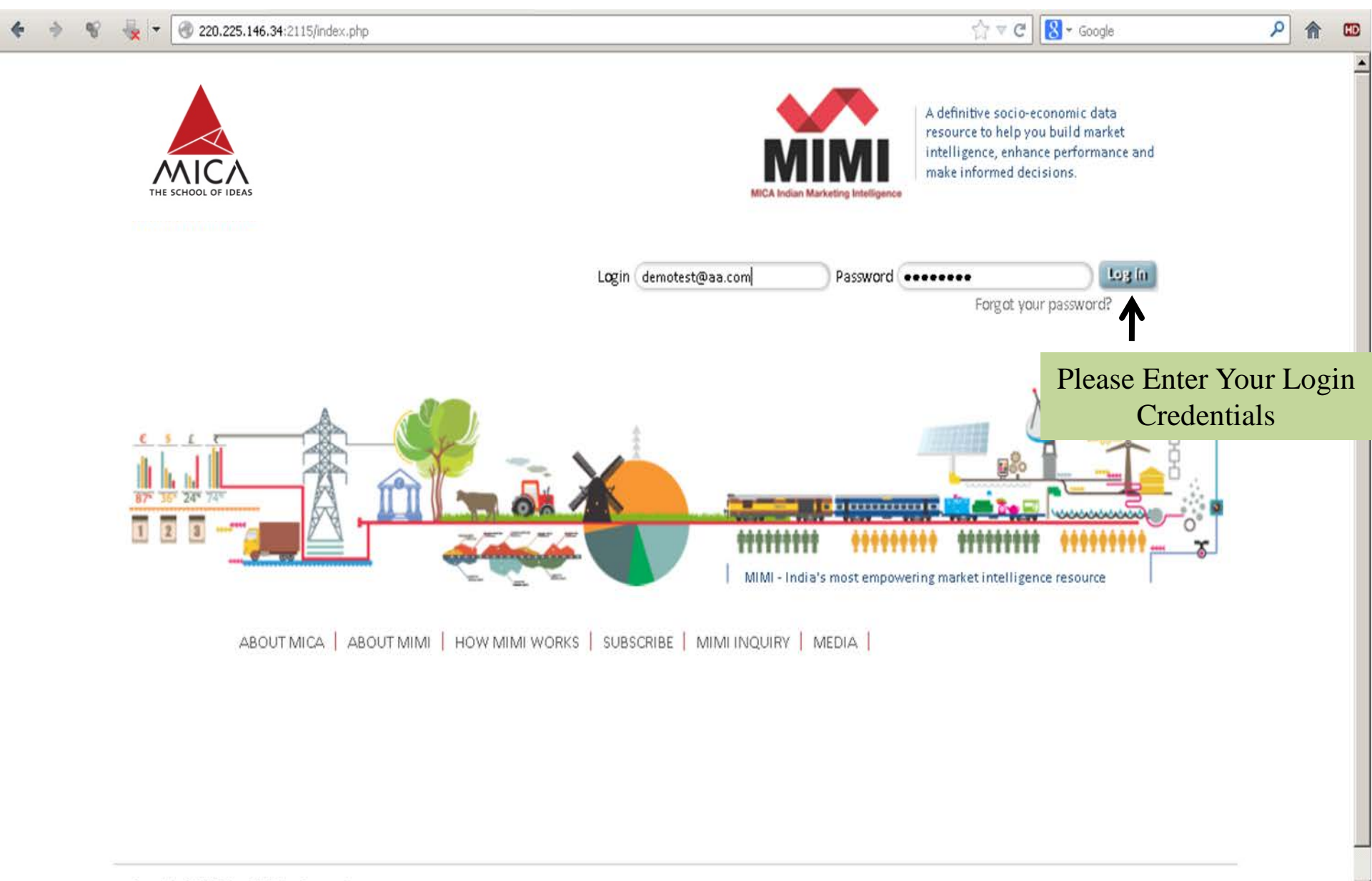

### **Explore Data-base(District level/Urban Agglomeration)**

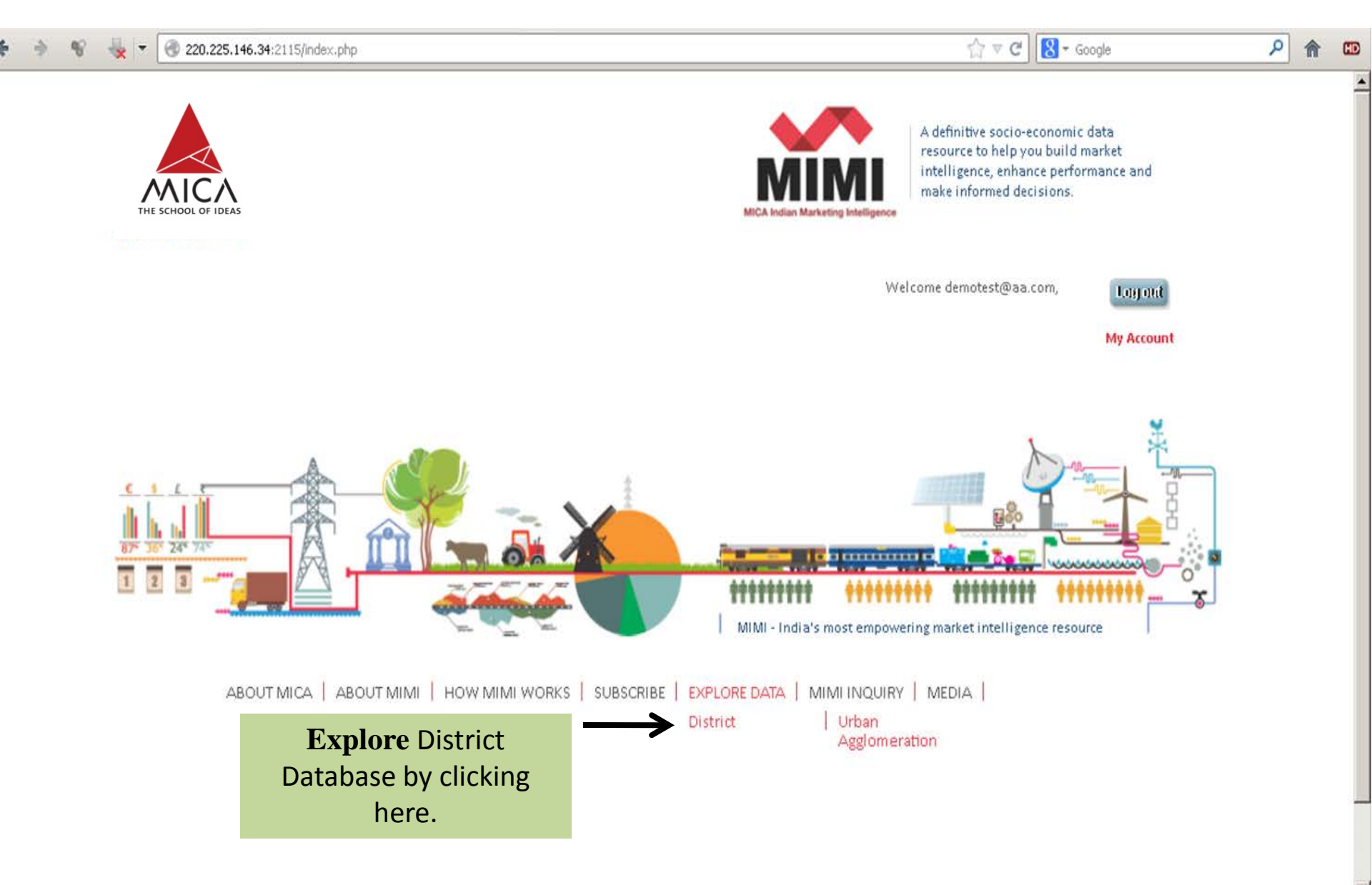

### Explore the Database as per your requirement.

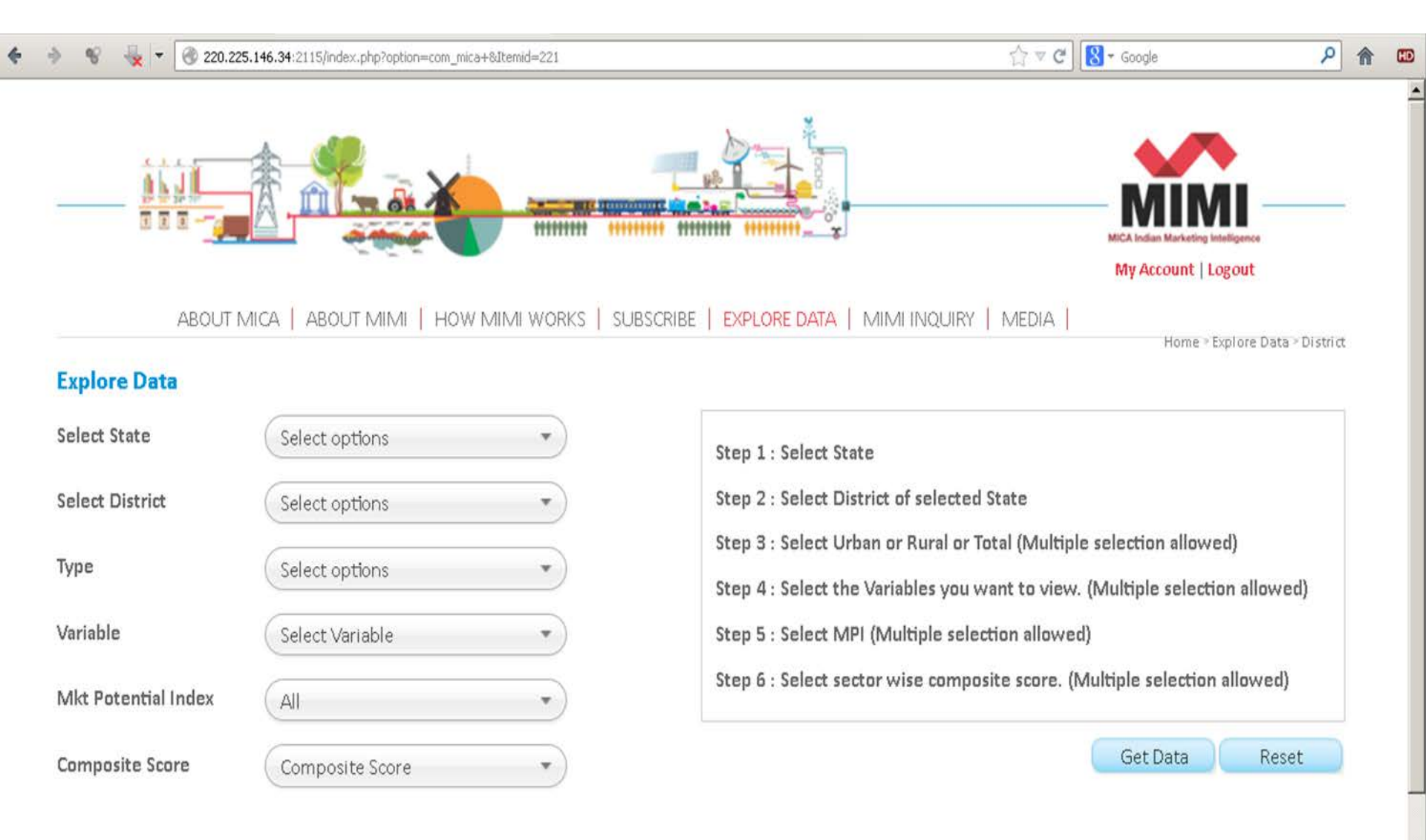

### A Sample Case Study: Branch Expansion in Rural Bihar

A leading Bank would like to expand its rural branch network in the state of Bihar. How can they prioritize five districts with the help of MIMI?

For this, You may please select following variables from Explore Data Screen :

- 1) Rural MPI
- 2) Rural Population
- 3) Rural Value of Crop Production
- 4) Rural Value of Crop Production Agriculture
- 5) Rural Value of Crop Production Horticulture
- 6) Rural Amount Deposit
- 7) Rural Shop or Offices

### **Exploring the database for Case Study**

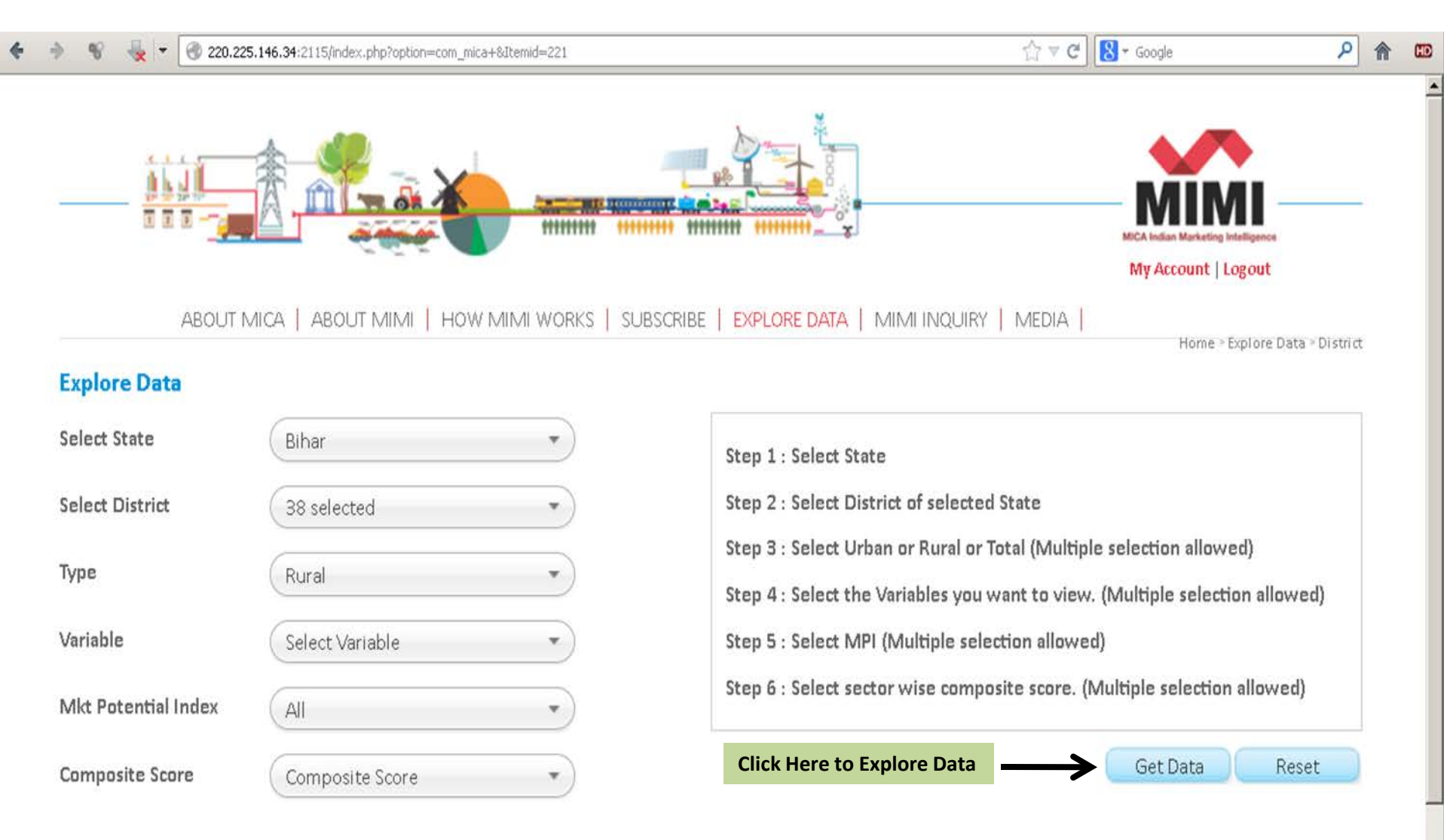

### **Check Your Explored Database in Various Formats**

@ 220.225.146.34:2115/index.php?option=com\_mica&view=showresults&Itemid=108

☆ マ C 🚷 - Google

| /our Query :State(Bi        | har) > District(Compare) > |                      |                 |                               |                     |                     |                         |              |
|-----------------------------|----------------------------|----------------------|-----------------|-------------------------------|---------------------|---------------------|-------------------------|--------------|
| +                           | Selec                      | tion Summary         |                 |                               |                     |                     |                         | Modify 🖉     |
| _                           | > Data                     | a Table Graph GIS    | Quartiles Poten | io Meter                      |                     |                     |                         | Modify 💋     |
|                             |                            |                      |                 |                               |                     |                     | 🖻 Dov                   | vnload Excel |
| District Name               | Mkt Potential Index        | Composite Score      | Demographics    | Agricultural                  | Financ              | ial Services        |                         | Cor          |
|                             | MPI x                      | Financial Services x | Population x    | Value of Crop<br>Production x | Amount<br>Deposit x | No of<br>Accounts x | No of Bank<br>Offices x | Shop or Of   |
|                             | Rural                      | Rural                | Rural           | Rural                         | Rural               | Rural               | Rural                   | Rural        |
| Pashchim<br>Champaran-Bihar | 356                        | 9                    | 1207197         | 3443046850100                 | 105817              | 471091              | 169                     | 36045        |
| Purba<br>Champaran-Bihar    | 367                        | 9                    | 116643          | 9493473661431                 | 172408              | 206713              | 173                     | 54240        |
| Sheohar-Bihar               | 766                        | 2                    | 3166015         | 12604928812554                | 251961              | 1033477             | 158                     | 35074        |
| Sitamarhi-Bihar             | 494                        | 5                    | 5860704         | 4681448075699                 | 181143              | 1267607             | 190                     | 84747        |
| /ladhubani-Bihar            | 795                        | 7                    | 5286964         | 907843676729                  | 400714              | 1581896             | 11                      | 62824        |
| upaul-Bihar                 | 537                        | 3                    | 1596385         | 11498354731191                | 162592              | 1926011             | 57                      | 11794        |
| Araria-Bihar                | 64                         | 5                    | 4576557         | 6181199178259                 | 156516              | 619681              | 223                     | 86484        |
| (ishanganj-Bihar            | 81                         | 4                    | 6004774         | 8602104760158                 | 45695               | 1870198             | 28                      | 22342        |
| urnia-Bihar                 | 616                        | 5                    | 3842045         | 7345714151764                 | 218983              | 478011              | 217                     | 24882        |
| Katihar-Bihar               | 397                        | 4                    | 4151264         | 2190146360402                 | 446724              | 561234              | 187                     | 60309        |
| Madhepura-Bihar             | 160                        | 5                    | 633969          | 4522984224799                 | 119496              | 1881425             | 125                     | 81537        |

P 🏦

HD

### Downloaded data in '.xls' file format

| 9    | <b>.</b>               | •       |                        |                     | datasheet.xls | [Read-Only] | - Microsoft Excel no | on-commercial use  |                |                      |                     | -        | σx  |
|------|------------------------|---------|------------------------|---------------------|---------------|-------------|----------------------|--------------------|----------------|----------------------|---------------------|----------|-----|
| -    | Home Insert            | Page    | Layout Formulas        | Data Review         | View Acroba   | at          |                      |                    |                |                      |                     | 0 - 🖻    | 5 X |
| Ĉ    | 🔏 Cut                  | Calibri | * 11 * A               | = = <b>_</b> ⊗      | Wrap Te       | ext         | General              | ▼                  |                | 🔁 達 🛄                | Σ AutoSum * A       | A        |     |
| Past | e 🍼 Format Painter     | BI      | <u>u</u> - 🖽 - 🔕       | <u>A</u> · ■ ■ ■ ₿  | 👘 💀 Merge 8   | & Center 👻  | \$ - % , 5           | Conditional        | Format Cell    | Insert Delete Format | Q Clear ▼ Filter    | E Find & |     |
|      | Clipboard 🕞            |         | Font                   | G                   | Alignment     | G.          | Number               | G S                | ityles         | Cells                | Editing             | Funda    |     |
|      | A1 🗸                   | ()      | <i>fx</i> Data of Stat | e-> District        |               |             |                      |                    |                |                      |                     |          | ×   |
|      | А                      |         | В                      | С                   | D             |             | E                    | F                  | G              | Н                    | 1                   |          | -   |
| 1 🛛  | ata of State-> Distric | ct      |                        |                     |               |             |                      |                    |                |                      |                     |          |     |
| 2    |                        |         | Score                  | Mkt Potential Index | Demographics  | Agricultur  | ral                  | Financial Services |                |                      | Commercial Use of P | remises  |     |
| 3    |                        |         | Financial Services     | MPI                 | Population    | Value of (  | Crop Production      | Amount Deposit     | No of Accounts | No of Bank Offices   | Shop or Offices     |          |     |
| 4    |                        |         | Rural                  | Rural               | Rural         | Rural       |                      | Rural              | Rural          | Rural                | Rural               |          |     |
| 5 P  | ashchim Champaran      | n-Bihar | 9                      | 35                  | 5 1207197     |             | 3.44305E+12          | 10581              | 7 471091       | 169                  | ļ                   | 36045    |     |
| 6 P  | urba Champaran-Bih     | har     | 9                      | 36                  | 7 116643      |             | 9.49347E+12          | 172408             | 3 206713       | 173                  | 1                   | 54240    |     |
| 7 S  | heohar-Bihar           |         | 2                      | 76                  | 3166015       |             | 1.26049E+13          | 251961             | . 1033477      | 158                  | J                   | 35074    |     |
| 8 S  | itamarhi-Bihar         |         | 5                      | 494                 | 4 5860704     |             | 4.68145E+12          | 181143             | 1267607        | 190                  | 1                   | 84747    |     |
| 9 N  | /ladhubani-Bihar       |         | 7                      | 79                  | 5 5286964     |             | 9.07844E+11          | 400714             | 1581896        | 11                   |                     | 62824    | =   |
| 10 S | upaul-Bihar            |         | 3                      | 53                  | 7 1596385     |             | 1.14984E+13          | 162592             | 1926011        | 57                   | !                   | 11794    |     |
| 11 A | vraria-Bihar           |         | 5                      | 6                   | 4 4576557     |             | 6.1812E+12           | 156516             | 619681         | 223                  | 1                   | 86484    |     |
| 12 K | ishanganj-Bihar        |         | 4                      | 8                   | 1 6004774     |             | 8.6021E+12           | 45695              | 5 1870198      | 28                   | 1                   | 22342    |     |
| 13 P | urnia-Bihar            |         | 5                      | 61                  | 5 3842045     |             | 7.34571E+12          | 218983             | 478011         | 217                  | /                   | 24882    |     |
| 14 K | atihar-Bihar           |         | 4                      | 39                  | 7 4151264     |             | 2.19015E+12          | 446724             | 561234         | 187                  | 1                   | 60309    |     |
| 15 N | /ladhepura-Bihar       |         | 5                      | 16                  | 633969        |             | 4.52298E+12          | 119496             | 1881425        | 125                  | i                   | 81537    |     |
| 16 S | aharsa-Bihar           |         | 4                      | 60:                 | 2 4476705     |             | 6.83806E+11          | 262171             | . 1741831      | 186                  | í                   | 30401    |     |
| 17 D | arbhanga-Bihar         |         | 1                      | 70                  | 3 522201      |             | 6.39038E+12          | 45203              | 7 1544638      | 219                  | 1                   | 28503    |     |
| 18 N | Auzaffarpur-Bihar      |         | 7                      | 12                  | 5667731       |             | 7.22448E+12          | 447050             | 1684242        | 104                  | F                   | 33731    | _   |
| 19 0 | iopalganj-Bihar        |         | 10                     | 33                  | 2413634       |             | 7.6435E+12           | 46344              | 855842         | 166                  | ĵ.                  | 52417    | _   |
| 20 S | iwan-Bihar             |         | 10                     | 16                  | 3 1919157     |             | 7.02268E+12          | 157533             | . 1374723      | 204                  | •                   | 21990    | _   |
| 21 S | aran-Bihar             |         | 9                      | 7                   | 5 5004016     |             | 5.22089E+12          | 337312             | 2 540964       | 38                   | i                   | 49319    | _   |
| 22 V | /aishali-Bihar         |         | 5                      | 60                  | 5 2899217     |             | 3.60529E+12          | 43803              | 423908         | 55                   | 1                   | 5369     | _   |
| 23 K | hagaria-Bihar          |         | 6                      | 22                  | 7 4817375     |             | 6.89479E+11          | 162113             | 565271         | 192                  |                     | 72044    | _   |
| 24 B | hagalpur-Bihar         |         | 9                      | 45                  | 5 5258939     |             | 1.17167E+13          | 285062             | 2 1734944      | 37                   | '                   | 707      |     |
| 25 B | anka-Bihar             |         | 1                      | 14                  | 1098217       |             | 4.06488E+12          | 250236             | 5 733802       | 84                   | •                   | 14800    |     |
| 26 N | Aunger-Bihar           |         | 5                      | 80                  | 3 587215      |             | 1.83391E+12          | 46372              | 2 1745598      | 193                  | 1                   | 80092    |     |
| 27 L | akhisarai-Bihar        |         | 10                     | 72:                 | 1 3007744     |             | 9.11403E+12          | 15696              | 7 1501808      | 97                   | 1                   | 71065    | -   |
|      | 🕨 datasheet 🤇 💱        |         |                        |                     |               |             |                      |                    |                |                      |                     |          | >   |

Ready

# You can easily represent your selected data in graphical mode by using three different types of Graphs

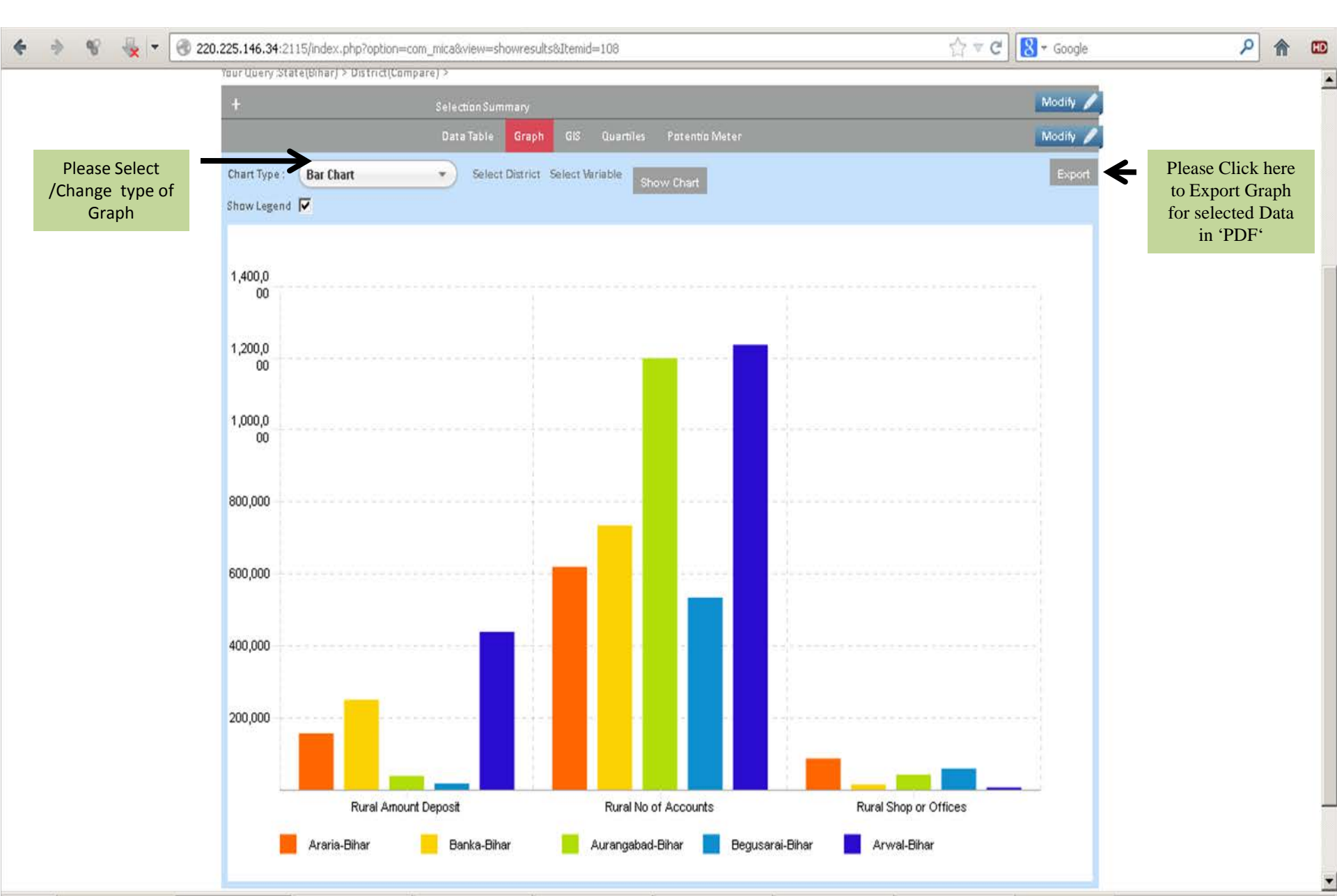

### **Downloaded Bar Chart in 'PDF' file format**

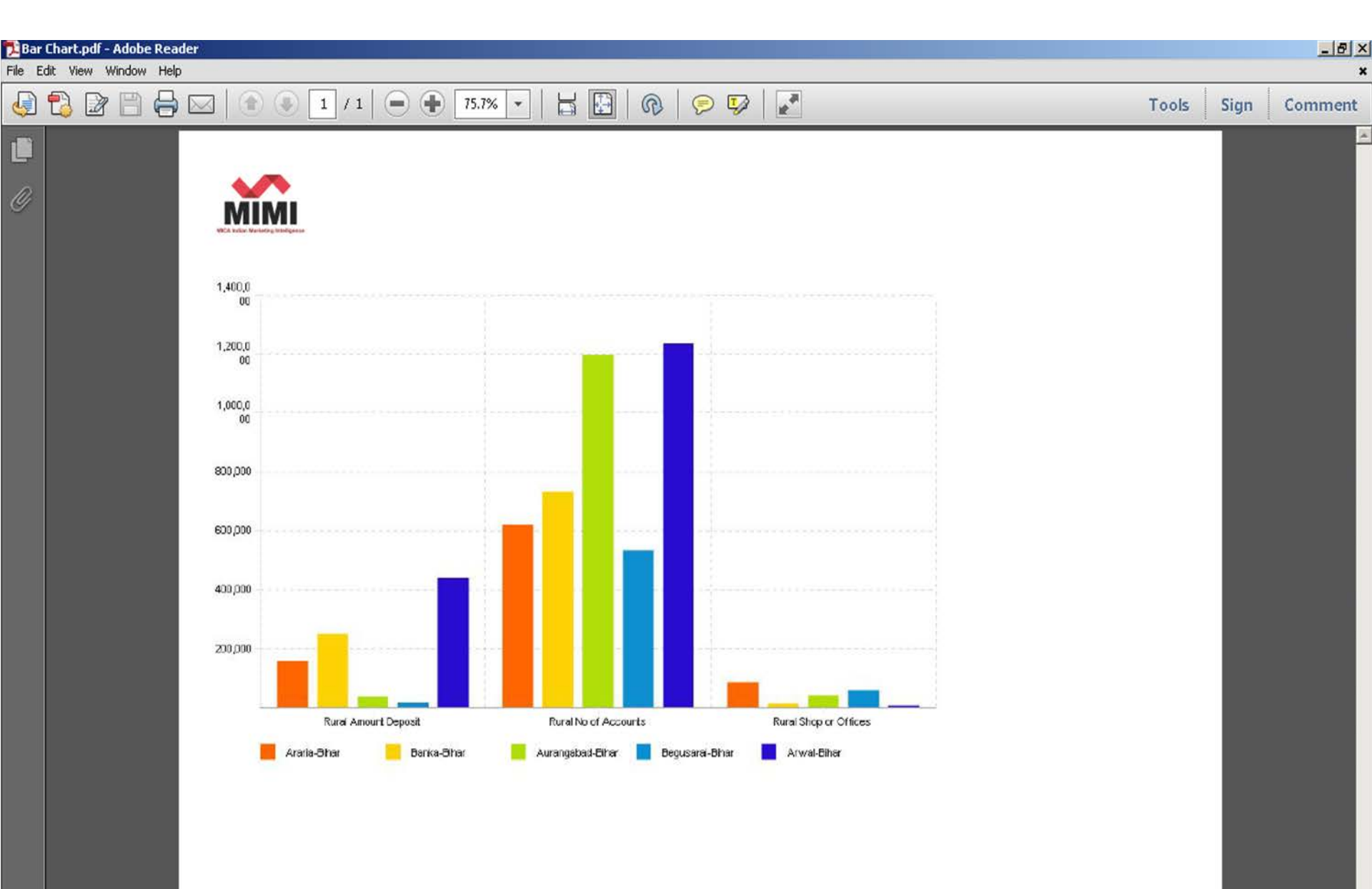

## **Line Chart**

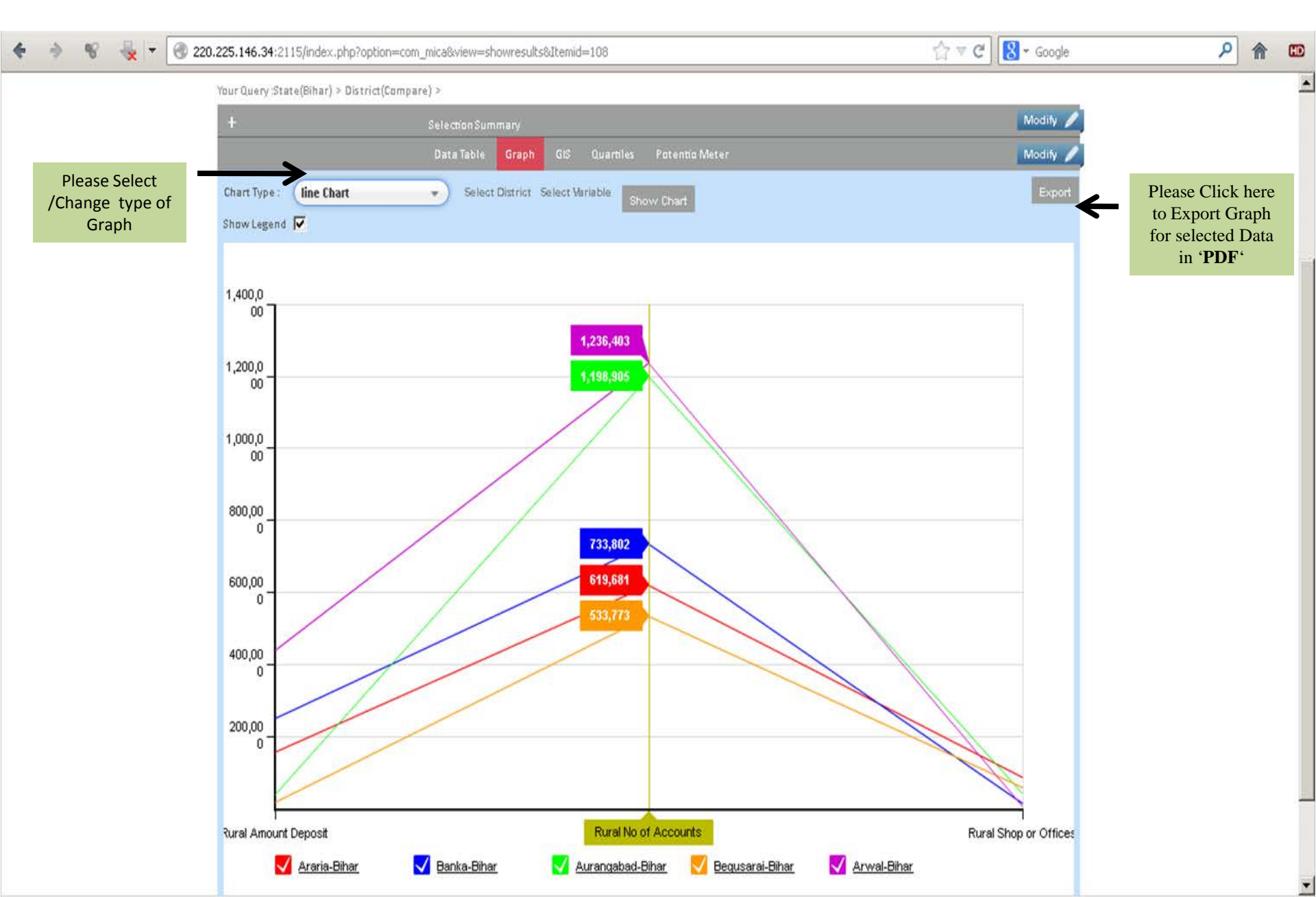

### **Radar Chart**

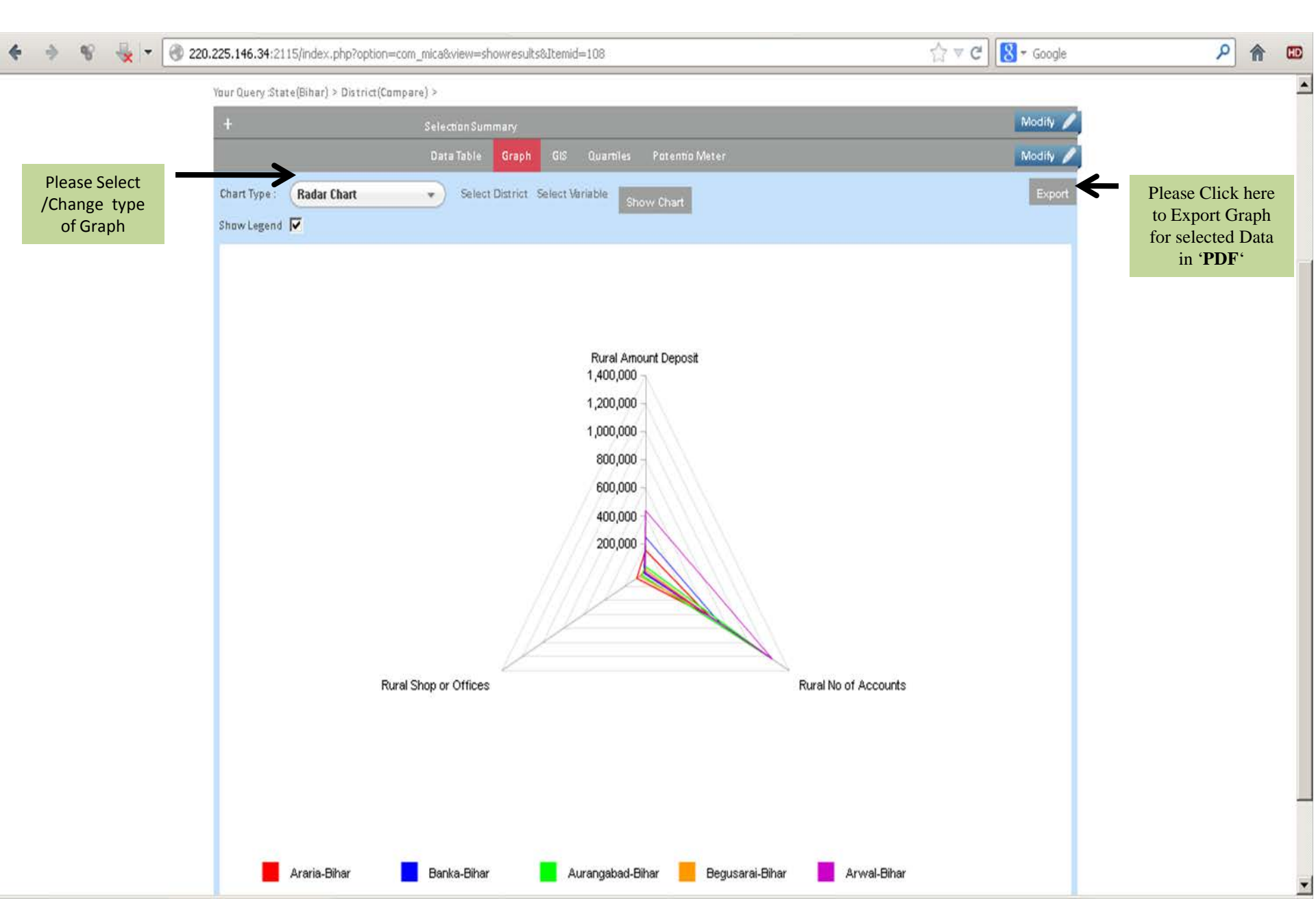

## **G.I.S.(Geographic Information System) Application**

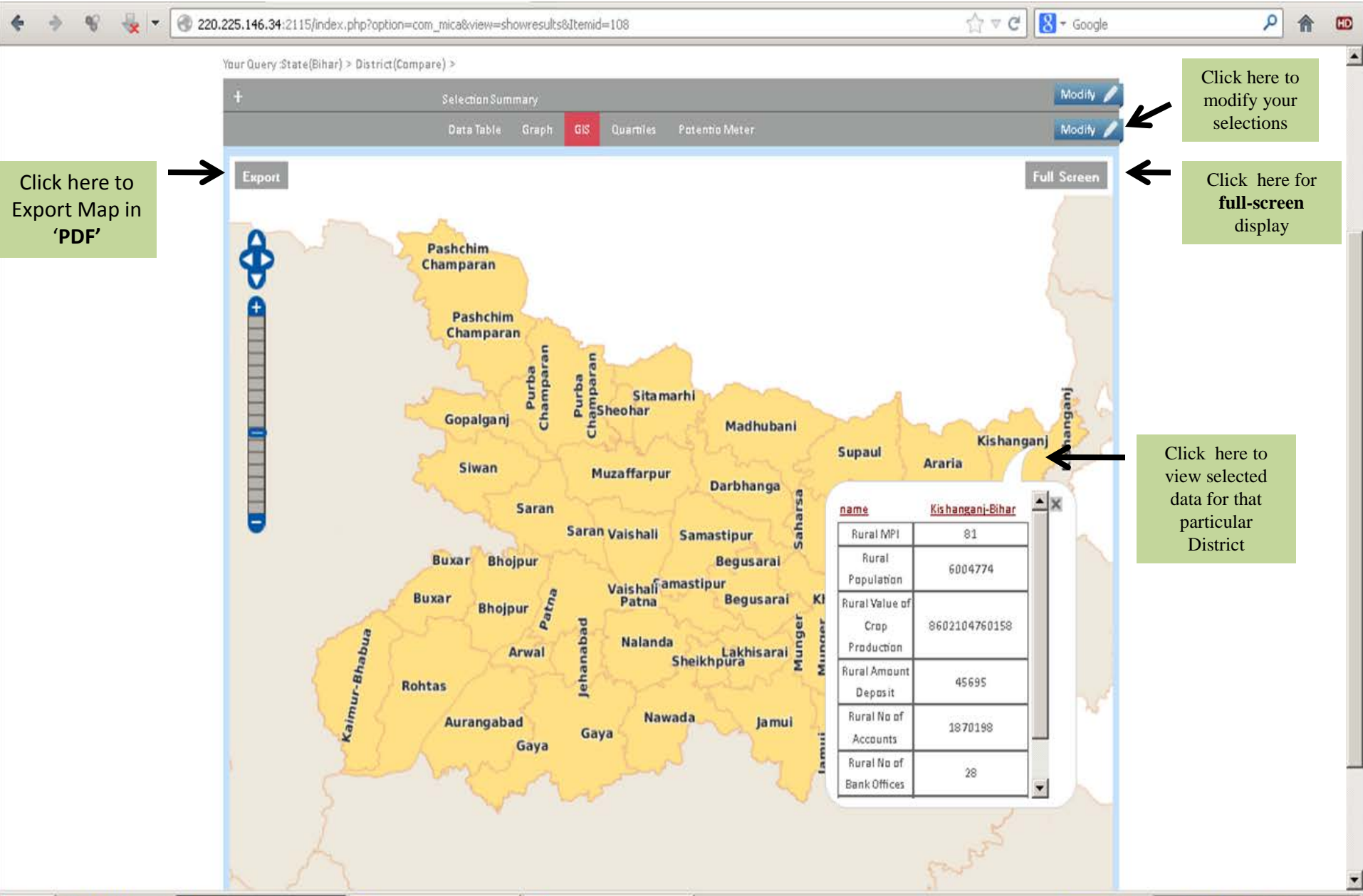

### **G.I.S. Application in PDF File Format**

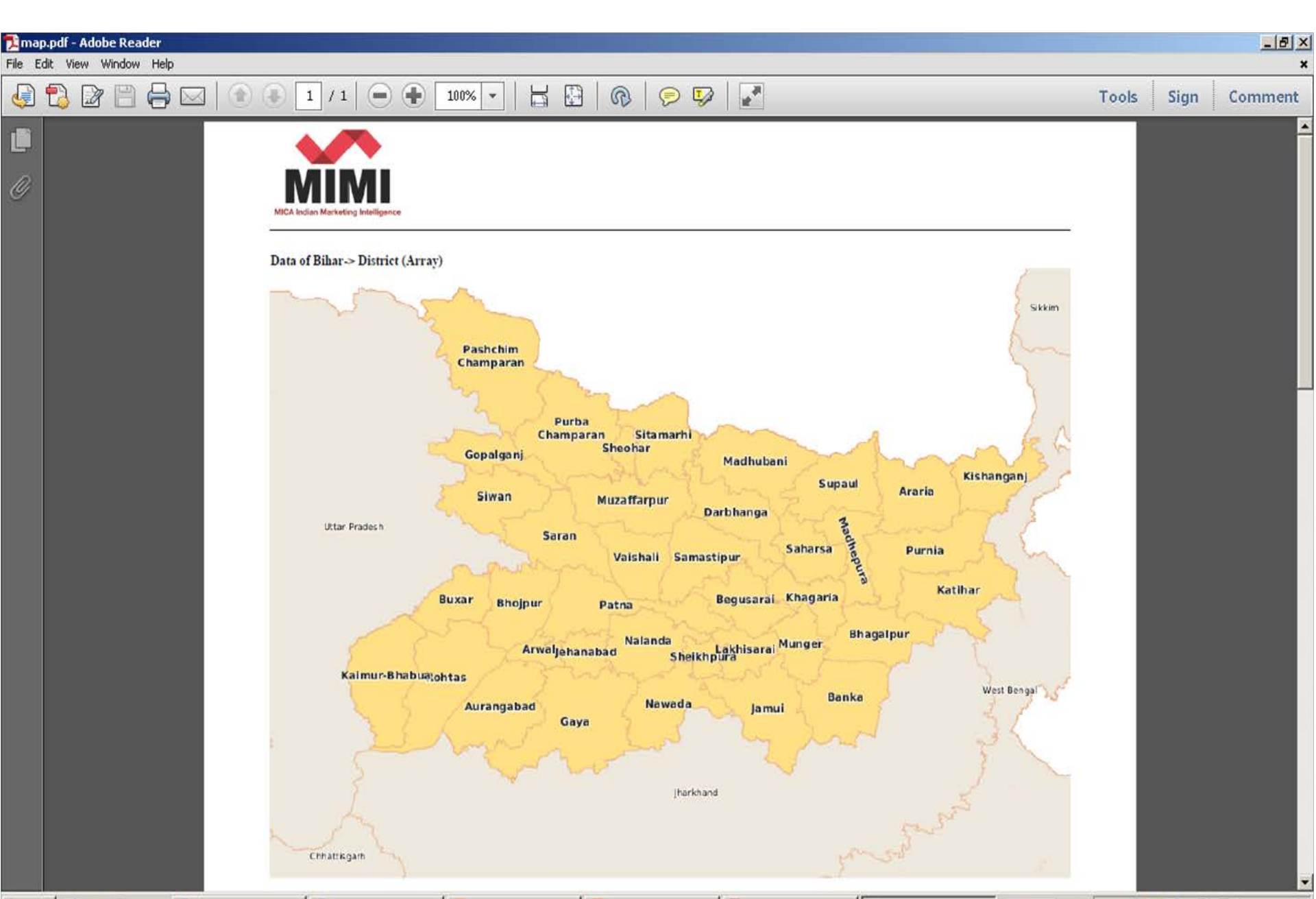

### **Thematic Query (With One Variable)**

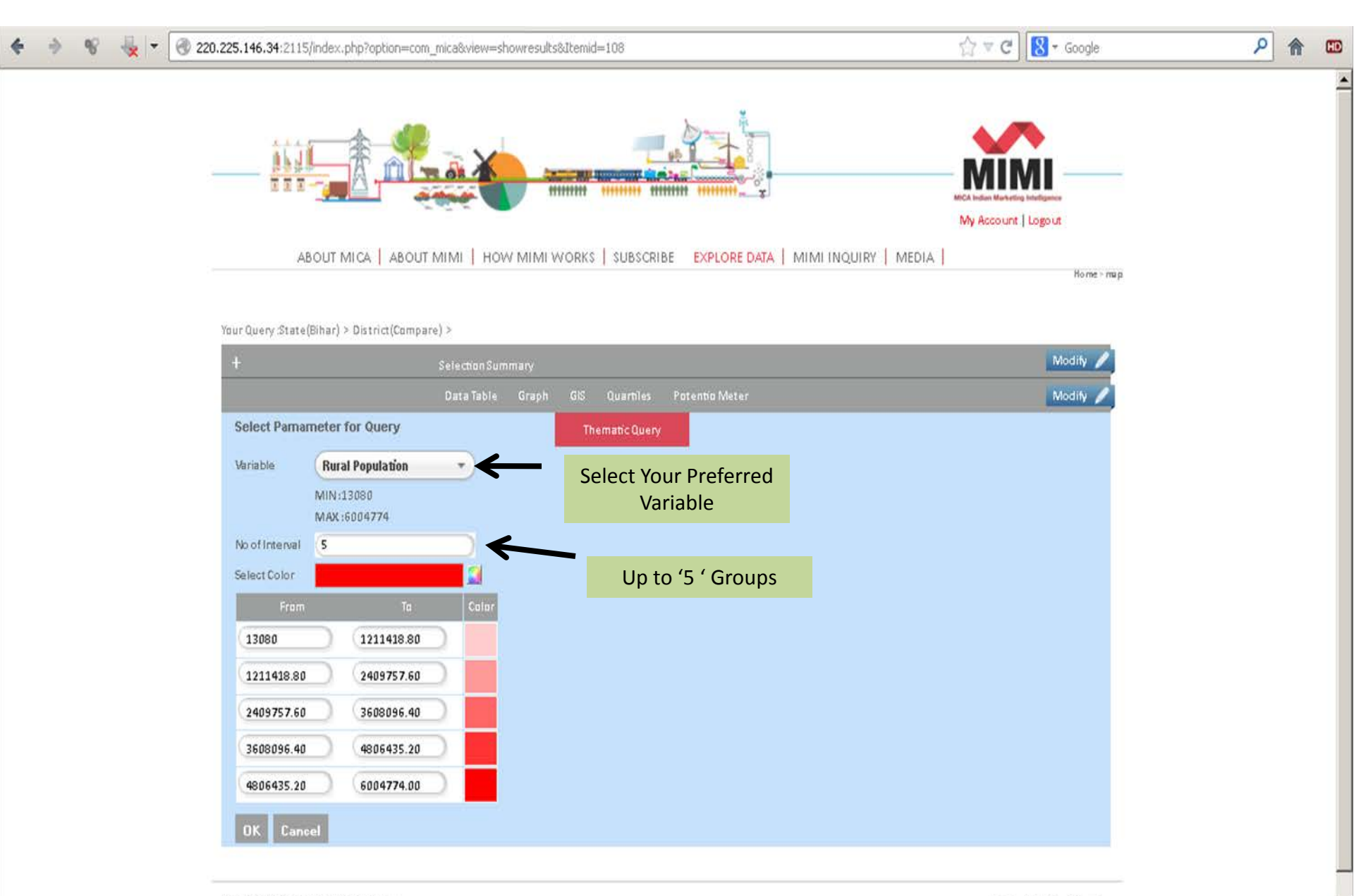

### Out put of Thematic Query (With One Variable)

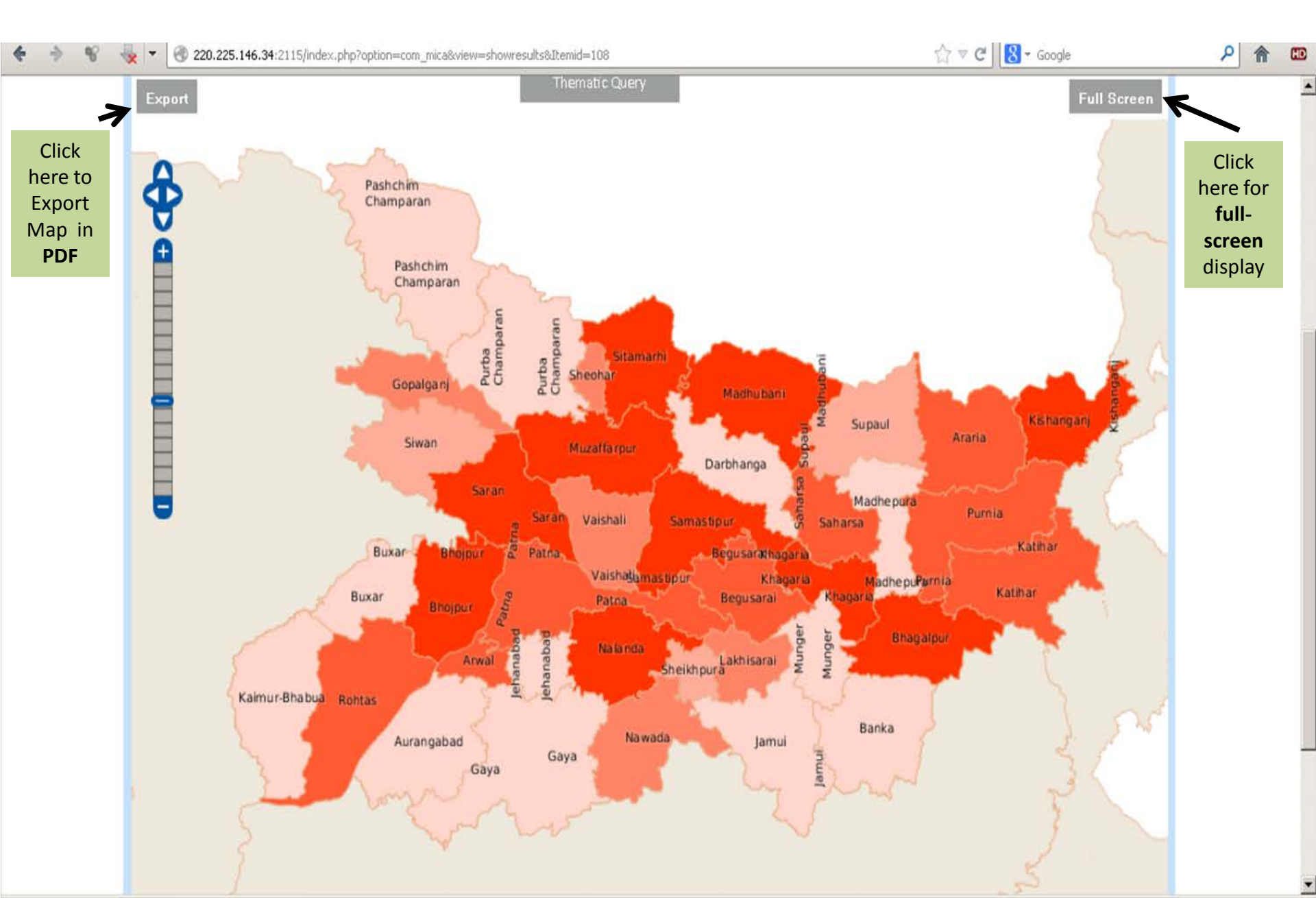

## **Thematic Query (With Two Variables)**

| ur Query :State(Bihar) > District( | Compare) >    |                |                        |        |                       |          |
|------------------------------------|---------------|----------------|------------------------|--------|-----------------------|----------|
| +                                  | Selection Sun | nmary          |                        |        |                       | Modify 🖉 |
|                                    | Data Table    | Graph GIS      | Quartiles Potentio     | Meter  |                       | Modify 🥖 |
| tural_Population                   | Ø G           | Select Pamame  | ter for Query          |        |                       |          |
| 3080.00 - 1211418.80               |               | Variable       | Rural No of Bank Offic | es 🔹 🧲 | Select Your Preferred |          |
| 211418.80 - 2409757.60             |               |                | MIN :11                |        | Variable              |          |
| 409757.60 - 3608096.40             |               | No of Internal | MAX :33036             |        |                       |          |
| 608096.40 - 4806435.20             |               | From           | То                     | Pin    | Un to '5 ' Groups     |          |
| 806435.20 - 6004774.00             |               | From           |                        |        |                       |          |
|                                    |               | (11            | 8267.25                | 0      |                       |          |
|                                    |               | 8267.25        | 16523.50               | 0      |                       |          |
|                                    |               | 16523.50       | 24779.75               | 0      |                       |          |
|                                    |               | 24779.75       | 33036.00               | 0      |                       |          |

\*

### **Out put of Thematic Query (With Two Variables)**

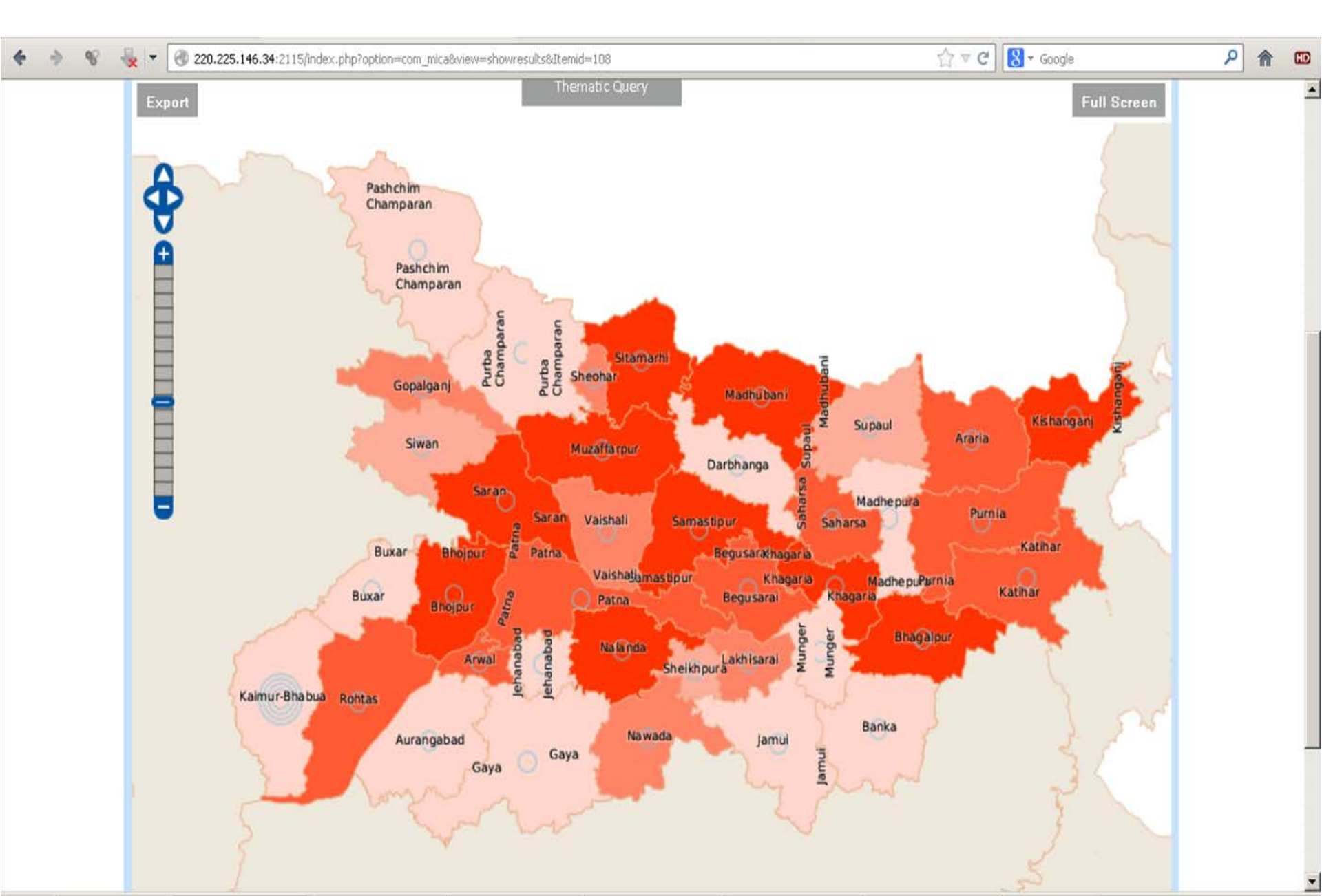

## **Thematic Query (With Three Variables)**

| <b>♦</b> ♦ % | 👆 🔻 🕜 220.225.146.34:2115/index        | .php?option=com_mica&view=showresults&Itemid=108 |                 |                   | ☆ マ C 🚷 - Goo       | gle         | ۶ 🏫 🚥                    |
|--------------|----------------------------------------|--------------------------------------------------|-----------------|-------------------|---------------------|-------------|--------------------------|
|              |                                        |                                                  |                 |                   | Му Ассои            | nt   Logout | 2                        |
|              | ABOUT MICA AB                          | OUT MIMI   HOW MIMI WORKS   SUBSCRIBE   EX       | PLORE DATA   MI | IMI INQUIRY MEDIA |                     | Hame        | " map                    |
|              |                                        |                                                  |                 |                   |                     |             |                          |
|              | Your Query :State(Bihar) > District(Co | ompare) >                                        |                 |                   |                     | _           | -                        |
|              | +                                      | Selection Summary                                |                 |                   |                     | Modify 🖌    | 2                        |
|              |                                        | Data Table Graph GIS Quartiles P                 | otentio Meter   |                   |                     | Modify 🖌    | 2                        |
|              | Rural_Population                       | 🖉 🚱 🤉 Rural_No_of_Bank_Offices                   | C G             | Select Pamameter  | for Query           |             |                          |
|              | 13080.00 - 1211418.80                  | 11.00 - 8267.25                                  |                 | Variable R        | ural Amount Deposit | →←          | Select Your<br>Preferred |
|              | 1211418.80 - 2409757.60                |                                                  |                 | MIN               | 1:14385             |             | Variable                 |
|              | 2409757.60 - 3608096.40                | 8267.25 - 16523.50                               |                 | MA                | X :508136           | ~ <         |                          |
|              | 3608096.40 - 4806435.20                |                                                  |                 | No of Interval 5  |                     |             | Up to '5 '               |
|              | 4806435.20 - 6004774.00                | 16523.50 - 24779.75                              |                 | From              | То                  | Pin         | Groups                   |
|              |                                        |                                                  |                 | 14385             | (113135.20          | *           |                          |
|              |                                        | 24779.75 - 33036.00                              |                 | 113135.20         | 211885.40           | *           |                          |
|              |                                        |                                                  |                 | 211885.40         | 310635.60           | *           |                          |
|              |                                        |                                                  |                 | 310635.60         | 409385.80           | *           |                          |
|              |                                        |                                                  |                 | 409385.80         | 508136.00           | *           |                          |
|              |                                        |                                                  |                 | OK Cancel         |                     |             |                          |
|              |                                        |                                                  |                 |                   |                     |             |                          |

### **Out put of Thematic Query (With Three Variables)**

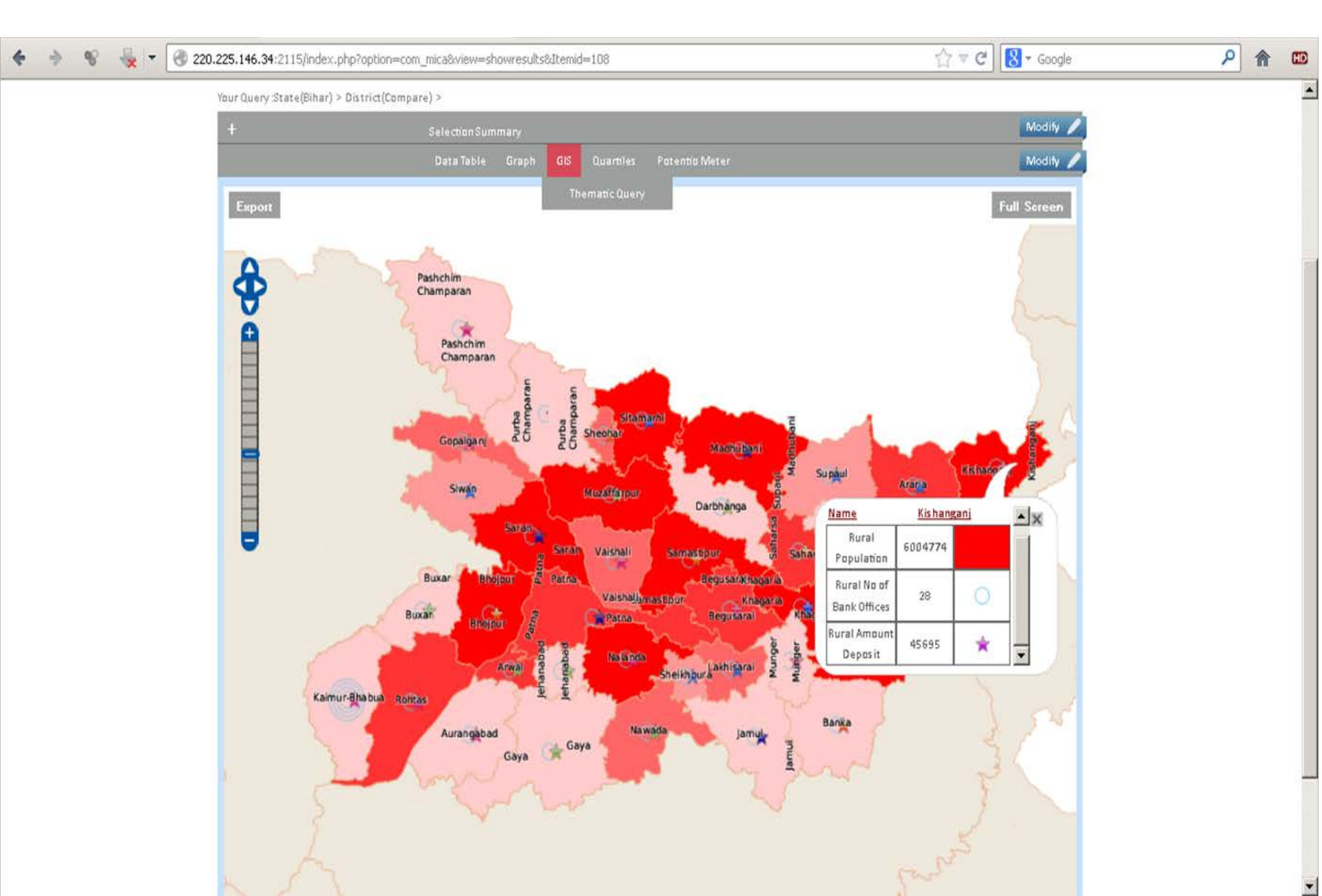

#### **Quartiles (Color-Based Representation of Your Selected Database)**

| *    | ÷ 😵 🍇           | ▼ 🕘 220.225.1    | 46.34:2115/index.php?option      | =com_mica&view=showres | ults&Itemid=108 |                  | Ť            | े⊽ C 🚷 + Google | م                                  | <b>(</b> | HD |
|------|-----------------|------------------|----------------------------------|------------------------|-----------------|------------------|--------------|-----------------|------------------------------------|----------|----|
|      |                 | - <u>1</u>       |                                  |                        |                 | mmm ************ | 2            |                 | MICA Indian Marketing Intelligence |          | •  |
|      |                 |                  |                                  |                        |                 |                  |              |                 | My Account   Logout                |          |    |
|      |                 | ABOUT MICA       |                                  | HOW MIMI WOR           | KS SUBSCRIBE    | EXPLORE DATA     | MIMI INQUIRY | MEDIA           |                                    |          |    |
|      |                 |                  |                                  |                        |                 |                  |              |                 |                                    | Home > r | n  |
|      |                 |                  |                                  |                        |                 |                  |              |                 |                                    |          |    |
|      | Your Query :Sta | ite(Bihar) > Dis | trict(Compare) >                 |                        |                 |                  |              |                 |                                    |          |    |
|      | +               |                  | Select                           | ton Summary            |                 |                  |              |                 | M                                  | odify 🥖  |    |
|      |                 |                  | Data                             | Table Graph            | GIS Quartiles   | Potentio Meter   |              |                 | M                                  | odify 🥖  | Ì. |
|      | Legends         |                  | Variable Name                    | Rural MPI              | Rural Popu      | Rural Valu       | Rural Amou   | Rural No o      | Rural No o                         | Rural S  |    |
| L    | _ow             |                  | Pashchim<br>Champarap-Bibar      |                        |                 |                  |              |                 |                                    |          |    |
| r    | Viedium         |                  | Purba                            |                        |                 |                  |              |                 |                                    | -        |    |
|      | liab            |                  | Champaran-Bihar<br>Sheobar-Bibar |                        |                 |                  |              |                 |                                    |          |    |
|      | long Lligh      |                  | Citamarhi Dihar                  |                        | T               |                  |              |                 |                                    |          |    |
|      | very might      |                  | - Sitaman in Dinai               |                        |                 |                  |              |                 |                                    | _        |    |
|      | Download        | Full Screen      | Madhubani-Bihar                  |                        |                 | _                |              |                 |                                    |          |    |
|      | 1               | 1                | Supaul-Bihar                     |                        |                 |                  |              |                 |                                    |          |    |
| Clic | -k here         | Click            | Araria-Bihar                     |                        |                 |                  |              |                 |                                    |          |    |
| to   | Export          | here for         | Kishanganj-Bihar                 |                        |                 |                  |              |                 |                                    |          |    |
| 'Ou  | the<br>artile ' | full-<br>screen  | Durnia.Rihar                     |                        |                 |                  |              |                 |                                    | *        | 1  |
| in   | 'PDF'           | display          |                                  |                        |                 |                  |              |                 |                                    |          |    |
| (    |                 |                  |                                  |                        |                 |                  |              |                 |                                    |          | Ľ  |

•

## **Full Screen Display of 'Quartiles'**

| 🗧 🔶 😵 😽 🖛          | 3220.225.146 | -<br>.34:2115/index.php?option=com_mica&view=shov | vresults&Itemid=108 |                |             | ☆ ⊽ ৫ 🔀 • ৫ | ioogle                             | ۶ 🎓 🚥     |
|--------------------|--------------|---------------------------------------------------|---------------------|----------------|-------------|-------------|------------------------------------|-----------|
|                    |              |                                                   |                     | ar hijini aaaa | 1 <u></u> 2 |             | MICA Indian Marketin<br>My Account | Logout    |
|                    | Legends      | Variable Name                                     | Rural MPI           | Rural Popu     | Rural Valu  | Rural Amou  | X<br>Rural                         | Home > ni |
| Your Query : S     | _ow          | Pashchim<br>Champaran-Bihar                       |                     |                | 2           |             |                                    |           |
| ÷ N                | Medium       | Purba<br>Champaran-Bihar                          |                     |                |             |             |                                    | Madify 🥖  |
| H                  | High         | Sheohar-Bihar                                     |                     |                |             |             |                                    | Modify 🥖  |
|                    | Very High    | Sitamarhi-Bihar                                   |                     |                |             |             |                                    | <u>ب</u>  |
|                    | Download     | Full Screen Madhubani-Bihar                       |                     |                |             |             |                                    |           |
|                    | 1            | Supaul-Bihar                                      |                     |                |             |             |                                    |           |
| Click here to Expo | ort the      | Araria-Bihar                                      |                     |                |             |             |                                    |           |
| 'Quartile ' in 'I  | PDF'         | Kishanganj-Bihar                                  |                     |                |             |             |                                    |           |
|                    |              | Purnia-Bihar                                      |                     |                |             |             |                                    |           |
|                    |              | Katihar-Bihar                                     |                     |                |             |             |                                    |           |
|                    |              | Madhepura-Bihar                                   |                     |                |             |             |                                    |           |
|                    | •            |                                                   |                     |                |             |             | <u>&gt;</u>                        |           |
|                    |              |                                                   |                     |                |             |             |                                    |           |

### **Exported 'Quartiles' in '.xls' file format**

| <b>C</b> .,      |               | 7 ~ (≃ ~ 🞑 ) ∓                |                                           |                 | datasheet-1.xls [Read-Only | y] - Microsoft Excel non-co                           | ommercial us          | se                                                    |                        |                                                                             | - ¤ x |
|------------------|---------------|-------------------------------|-------------------------------------------|-----------------|----------------------------|-------------------------------------------------------|-----------------------|-------------------------------------------------------|------------------------|-----------------------------------------------------------------------------|-------|
| <u> </u>         | Hom           | e Insert Page Layout F        | ormulas Da                                | ata Review      | View Acrobat               |                                                       |                       |                                                       |                        | <ul> <li>—</li> </ul>                                                       | ⊐ x   |
| Pas              | te<br>Clipboa | ard State Font                | Т <b>А́ А́</b><br>• <u>Э</u> • <u>А</u> • |                 | Wrap Text                  | General •<br>\$ • % • • • • • • • • • • • • • • • • • | Conditio<br>Formattin | nal Format Cell<br>ng * as Table * Styles *<br>Styles | Insert Delete Format   | ∑ AutoSum *<br>Fill * Sort & Find &<br>Clear * Filter * Select *<br>Editing |       |
|                  | A1            | ✓ ∫x Leg                      | ends                                      |                 | )                          |                                                       | · · · ·               |                                                       |                        |                                                                             | ×     |
|                  | А             | В                             | С                                         | D               | E                          | F                                                     |                       | G                                                     | Н                      |                                                                             | J     |
| 1                | Legends       | s Variable Name               | Rural MPL R                               | ural Population | Rural Value of Crop Prod   | uction Rural Amount                                   | Deposit               | Rural No of Accounts                                  | Rural No of Bank Offic | es Rural Shop or Offices                                                    |       |
| 2 <mark>l</mark> | .ow           | Pashchim Champaran-Bihar      |                                           |                 |                            |                                                       |                       |                                                       |                        |                                                                             |       |
| 3                | Medium        | Purba Champaran-Bihar         |                                           |                 |                            |                                                       |                       |                                                       |                        |                                                                             |       |
| 4                | High          | Sheohar-Bihar                 |                                           |                 |                            |                                                       |                       |                                                       |                        |                                                                             |       |
| 5                | /ery Hig      | h Sitamarhi-Bihar             |                                           |                 |                            |                                                       |                       |                                                       |                        |                                                                             |       |
| 6                |               | Madhubani-Bihar               |                                           |                 |                            |                                                       |                       |                                                       |                        |                                                                             |       |
| 7                |               | Supaul-Bihar                  |                                           |                 |                            |                                                       |                       |                                                       |                        |                                                                             |       |
| 8                |               | Araria-Bihar                  |                                           |                 |                            |                                                       |                       |                                                       |                        |                                                                             |       |
| 9                |               | Kishanganj-Bihar              |                                           |                 |                            |                                                       |                       |                                                       |                        |                                                                             | =     |
| 10               |               | Purnia-Bihar                  |                                           |                 |                            |                                                       |                       |                                                       |                        |                                                                             |       |
| 11               |               | Katihar-Bihar                 |                                           |                 |                            |                                                       |                       |                                                       |                        |                                                                             |       |
| 12               |               | Madhepura-Bihar               |                                           |                 |                            |                                                       |                       |                                                       |                        |                                                                             |       |
| 13               |               | Saharsa-Bihar                 |                                           |                 |                            |                                                       |                       |                                                       |                        |                                                                             |       |
| 14               |               | Darbhanga-Bihar               |                                           |                 |                            |                                                       |                       |                                                       |                        |                                                                             |       |
| 15               |               | Muzaffarpur-Bihar             |                                           |                 |                            |                                                       |                       |                                                       |                        |                                                                             |       |
| 16               |               | Gopaiganj-Binar               |                                           |                 |                            |                                                       | _                     |                                                       |                        |                                                                             |       |
| 17               |               | Siwan-binar<br>Sarap Bibar    |                                           |                 |                            |                                                       |                       |                                                       |                        |                                                                             |       |
| 18               |               | Saran-Dinar<br>Vaisbali-Ribar |                                           |                 |                            |                                                       |                       |                                                       |                        |                                                                             |       |
| 20               |               | Khagaria-Bihar                |                                           |                 |                            |                                                       |                       |                                                       |                        |                                                                             |       |
| 20               |               | Rhagalnur-Bihar               |                                           |                 |                            |                                                       |                       |                                                       |                        |                                                                             |       |
| 22               |               | Banka-Bihar                   |                                           |                 |                            |                                                       |                       |                                                       |                        |                                                                             |       |
| 23               |               | Munger-Bihar                  |                                           |                 |                            |                                                       |                       |                                                       |                        |                                                                             |       |
| 24               |               | Lakhisarai-Bihar              |                                           |                 |                            |                                                       |                       |                                                       |                        |                                                                             |       |
| 25               |               | Sheikhpura-Bihar              |                                           |                 |                            |                                                       |                       |                                                       |                        |                                                                             |       |
| 26               |               | Nalanda-Bihar                 |                                           |                 |                            |                                                       |                       |                                                       |                        |                                                                             | _     |
| 14 4             | ► > da        | tasheet-1 😥                   |                                           |                 |                            |                                                       | 14                    |                                                       |                        |                                                                             |       |
| Read             | ly            |                               |                                           |                 |                            |                                                       |                       |                                                       |                        | 100% 🕞 🛛 🛡                                                                  | +     |

Ready

#### **Compare Potentiality of Districts With 'Potential Meter'**

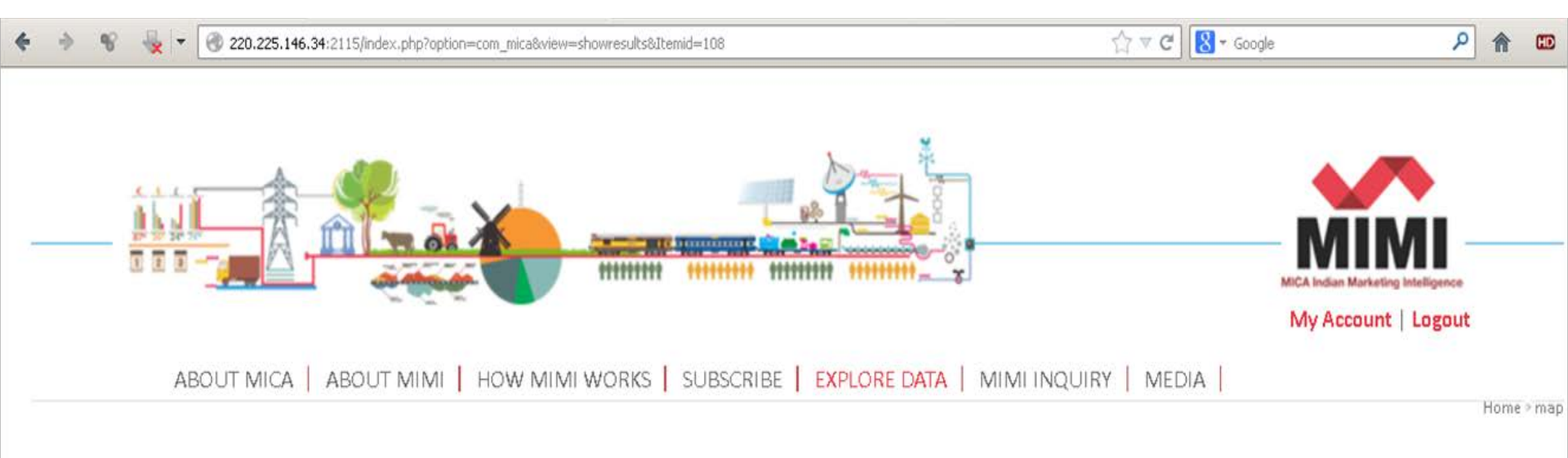

#### Your Query :State(Bihar) > District(Compare) >

| +                            | Selection Summary              | Modify 🥒                |
|------------------------------|--------------------------------|-------------------------|
|                              | Data Table Graph GIS Quartiles | Potentio Meter Modify 🖊 |
| Filter By C Layer C Variable | Select District / Variable     |                         |

Copyright © 2013 Mica. All Rights Reserved

Home About us Site map

### **Compare Potentiality of Districts With 'Potential Meter'**

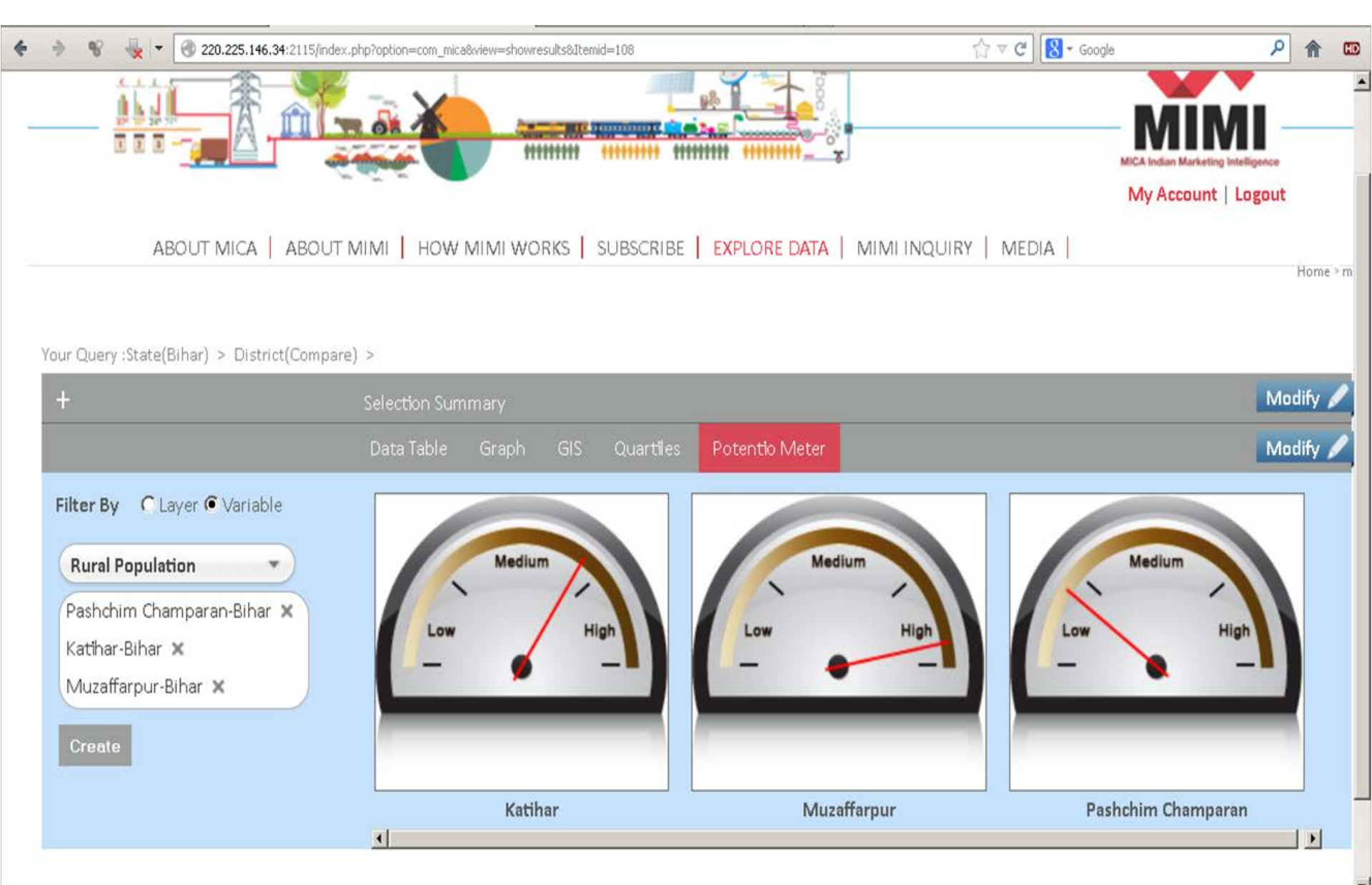

Æ

### **Selection Summary**

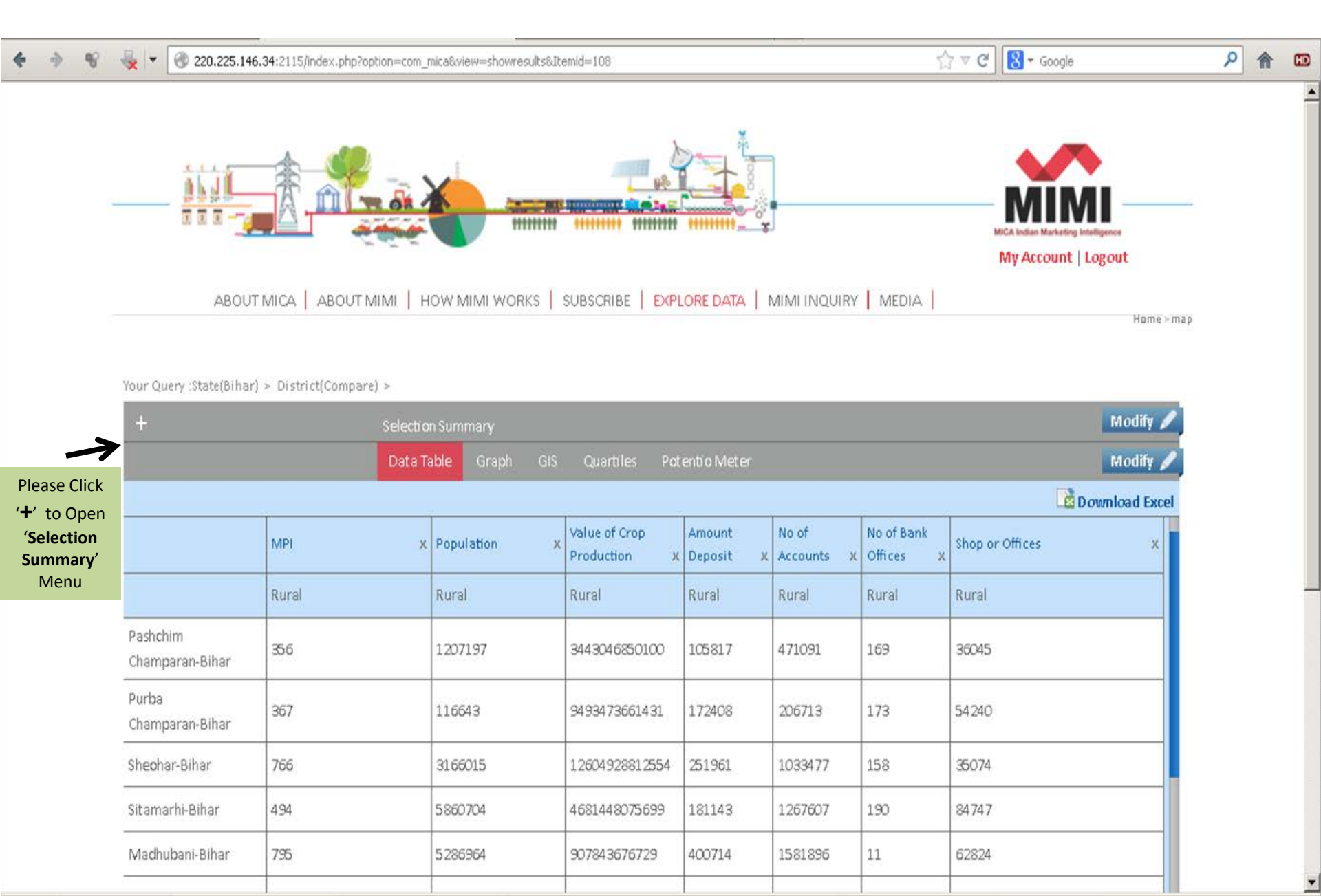

### **Selection Summary Page**

| <b>4</b> 9 % | 🔩 🔻 🕘 220.225.146.34:2115/index.php?op      | tion=com_mica&view=show | results&Itemid=108 |                                        |           | ☆ マ C 🛛 😫 マ Google   |                | ٩  | * | HD |
|--------------|---------------------------------------------|-------------------------|--------------------|----------------------------------------|-----------|----------------------|----------------|----|---|----|
|              | *** <u>***</u>                              |                         | ******             | ************************************** |           | MICA Indian Marketin | g Intelligence |    |   | -  |
|              |                                             |                         |                    |                                        |           | My Account           | Logout         |    |   |    |
|              | ABOUT MICA ABOUT M                          |                         | RKS SUBSCRIBE      | EXPLORE DATA MIMIINO                   | QUIRY   N | NEDIA                | Home > ma      | (p |   |    |
|              |                                             |                         |                    |                                        |           |                      |                |    |   |    |
|              | Your Query :State(Bihar) > District(Compare | ) >                     |                    |                                        |           |                      |                |    |   |    |
|              | -                                           | Selection Summary       |                    |                                        |           |                      | Modify 🥖       |    |   |    |
|              | Variable Groups                             | Custom Variable         | Add New            | Workspace                              |           | New Workspace        |                |    |   |    |
|              | Financial Services (3 / 5)                  |                         |                    | Rohit Bihar Test 1                     | Select    | × 1                  |                |    |   |    |
|              | Agricultural (1 / 7)                        |                         |                    | RI 2                                   | Select    | Create               |                |    |   |    |
|              | HH Light and Fuel (0 / 7)                   |                         |                    |                                        |           |                      |                |    |   |    |
| List of Your | HH Basic Amenities (0 / 3)                  |                         |                    |                                        |           |                      |                |    |   |    |
| Selected     | HH Size and Usage (0 / 5)                   |                         |                    |                                        |           |                      |                |    |   |    |
| Valiables    | Demographics (1 / 9)                        |                         |                    |                                        |           |                      |                |    |   |    |
|              | Score (0 / 7)                               |                         |                    |                                        |           |                      |                |    |   |    |
|              | Media Ownership ( <b>0</b> / 8)             |                         |                    |                                        |           |                      |                |    |   |    |
|              | Mkt Potential Index (1 / 1)                 |                         |                    |                                        |           |                      |                |    |   |    |
|              | Commercial Use of Premises (1 / 4)          |                         |                    |                                        |           |                      |                |    |   |    |
|              | Social Use of Premises (0 / 2)              |                         |                    |                                        |           |                      |                |    |   |    |
|              | Miscellaneous (0 / 2)                       |                         |                    |                                        |           |                      |                |    |   |    |
|              | Vehicle Ownership (0 / 3)                   |                         |                    |                                        |           |                      |                |    |   |    |
|              |                                             |                         | _                  |                                        |           |                      |                |    |   |    |
|              |                                             | Data Table Graph        | GIS Quartile       | s Potentio Meter                       |           |                      | Modify 🥖       |    |   |    |

### **Selection Summary Page**

|   |                                             |                          |                    |                            |        |                     |                  |   | į |
|---|---------------------------------------------|--------------------------|--------------------|----------------------------|--------|---------------------|------------------|---|---|
| 8 | 🔩 🔻 🕘 220.225.146.34:2115/index.php?op      | tion=com_mica&view=showi | results&Itemid=108 |                            |        | ☆ マ C 8 + Googl     | e                | ۶ |   |
|   | <u></u> ě                                   | through 1                | *****              | 11111111 11111111 - X      |        | MICA Indian Marketi | ing Intelligence |   |   |
|   |                                             |                          |                    |                            |        | My Accoun           | t   Logout       |   |   |
|   |                                             |                          |                    | EXPLORE DATA               |        | IEDIA               |                  |   |   |
|   |                                             |                          |                    | I The second second second |        | 27.01A (            | Home > map       |   |   |
|   |                                             |                          |                    |                            |        |                     |                  |   |   |
|   | Your Query :State(Bihar) > District(Compare | ) >                      |                    |                            |        |                     |                  |   |   |
|   | -                                           | Selection Summary        |                    |                            |        |                     | Modify 🥖         |   |   |
|   | Variable Groups                             | Custom Variable          | Add New            | Workspace                  |        | New Workspace       |                  |   |   |
|   | Einandial Services (2 / 5)                  |                          |                    | Rohit Bihar Test 1         | Select |                     |                  |   |   |
|   |                                             |                          | T                  | RT 2                       | Select | Create              |                  |   |   |
|   | Agricultural (1 / 7)                        |                          | •                  |                            |        |                     |                  |   |   |
|   | HH Light and Fuel (0 / 7)                   | Customize ne             | ew Variable        |                            |        |                     |                  |   |   |
|   | HH Basic Amenities (0 / 3)                  |                          |                    |                            |        |                     |                  |   |   |
|   | HH Size and Usage (0 / 5)                   |                          |                    |                            |        |                     |                  |   |   |
|   | Demographics (1 / 9)                        |                          |                    |                            |        |                     |                  |   |   |
|   | Score (0 / 7)                               |                          |                    |                            |        |                     |                  |   |   |
|   | Media Ownership (0 / 8)                     |                          |                    |                            |        |                     |                  |   |   |
|   | Mkt Potential Index (1 / 1)                 |                          |                    |                            |        |                     |                  |   |   |
|   | Commercial Use of Premises (1 / 4)          |                          |                    |                            |        |                     |                  |   |   |
|   | Social Use of Premises (0 / 2)              |                          |                    |                            |        |                     |                  |   |   |
|   | Miscellaneous (0 / 2)                       |                          |                    |                            |        |                     |                  |   |   |
|   | Vehicle Ownership (0 / 3)                   |                          |                    |                            |        |                     |                  |   |   |
|   | 2/                                          |                          |                    |                            |        |                     |                  |   |   |

#### Add new variable by using some Mathematical Operations

| <b>♦</b> ♦ % | 👆 🔻 🕜 220.225.146.34:2115/index     | .php?option=com_mica&view=showresult | s&Itemid=108   |            |          |          |           | ♥ C 8 - Googl      | le                    | ٩ | <b>^</b> |
|--------------|-------------------------------------|--------------------------------------|----------------|------------|----------|----------|-----------|--------------------|-----------------------|---|----------|
|              |                                     |                                      |                | n          |          |          |           | MICA Soller Market | ing bits ingeneration |   |          |
|              |                                     |                                      |                |            |          |          |           | My Accoun          | t   Logout            |   |          |
|              | ABOUT MICA   AB                     | OUT MIMI   HOW MIMI WORKS            | SUBSCRIBE   EX | (PLORE DAT | ra 1 min | VI INQUI | RY MEDIA  |                    | Home - map            |   |          |
|              | 1                                   |                                      | _              |            |          |          | _         |                    |                       |   |          |
|              | Your Query State(8)har) > District( | Add New                              |                |            |          |          |           | ×                  |                       |   |          |
|              | · ·                                 | Name                                 | _              |            |          |          |           |                    | Modify 🥖              |   |          |
|              | Variable Groups                     | nume .                               | _              |            |          |          |           |                    |                       |   |          |
|              | Financial Services (8 / 5)          | Available Attribute                  |                |            |          |          | Add Value |                    |                       |   |          |
|              | Agricultural (1 / 7)                |                                      |                | >>         |          |          |           | (e)                |                       |   |          |
|              | HH Light and Fuel (0 / 7)           |                                      | * Move Right   | .*         | 1        | %        |           |                    |                       |   |          |
|              | HH Basic Amenities (0 / 3)          | Select an Option 🔹                   | sin cos        | tan        | log      | log10    |           |                    |                       |   |          |
|              | HH Size and Usage (0 / 5)           |                                      | sqrt exp       | ^          | In       | рі       |           |                    |                       |   |          |
|              | Demographics (1 / 9)                | Sava Cloar                           |                |            |          |          |           |                    |                       |   |          |
|              | Score (0 / 7)                       | Save Clear                           |                |            |          |          |           |                    |                       |   |          |
|              | Media Ownership (0 / 8)             |                                      |                |            |          |          |           |                    |                       |   |          |
|              | Mit.Potential Index (1 / 1)         |                                      |                |            |          |          |           |                    |                       |   |          |
|              | Commercial Use of Premises          | •                                    |                |            |          |          |           | •                  |                       |   |          |
|              | Social Use of Premises (0 / 2)      |                                      |                |            |          |          |           |                    |                       |   |          |
|              | Miscellaneous (0 / 2)               |                                      |                |            |          |          |           |                    |                       |   |          |
|              | vehicle Ownership (6 / 3)           |                                      |                |            |          |          |           |                    |                       |   |          |
|              |                                     |                                      |                |            |          |          |           |                    | Moder                 |   |          |

#### **Customize new variable by using simple Mathematical Operations**

| 8 | 220.225.146.34:2115/index            | .php?option=com_mica&view=showresul | ts&Itemid=108 | I         |          |         |         | ☆ ♥ C 8 ~ Goog      | le              | م |  |
|---|--------------------------------------|-------------------------------------|---------------|-----------|----------|---------|---------|---------------------|-----------------|---|--|
|   |                                      | a ting a man                        | TTT 111111    | •• •••••• | H        | 11      |         | MCA India Mate      | ing hiteligener |   |  |
|   |                                      |                                     |               |           |          |         |         | MY ACCOUNT          | e   togout      |   |  |
|   | ABOUTMICA   AB                       | OUT MIMI   HOW MIMI WORKS           |               | IBE   E)  | (PLORE D | ata   M | MIINQUI | IRY MEDIA           | Hame - mep      |   |  |
|   | Y                                    |                                     |               |           |          |         |         | 1                   |                 |   |  |
|   | Your Query :State(B)har) > D(strict( | Add New                             |               |           |          |         |         | $\boxtimes$         |                 |   |  |
|   | -                                    |                                     | -             |           |          |         |         |                     | Modify 🥖        |   |  |
|   | Variable Groups                      | Name: RuralMPI*100                  | _             |           |          |         |         | (m)                 |                 |   |  |
|   | Financial Services (3 / 5)           | Available Attribute                 |               |           |          |         |         | Add Value           |                 |   |  |
|   | Agricultural (1.77)                  |                                     |               |           | >>       |         |         | NUMERIC_VALUE_LABEL |                 |   |  |
|   | HH Light and fuel (0 / 7)            |                                     |               | -         | . 4      | 4       | %       |                     |                 |   |  |
|   | HFI Basic Amenities (0 / 3)          | Rural MPI 🔹                         | sin           | COS       | tan      | log     | log10   | Rural_MPI *100      |                 |   |  |
|   | HH Size and Usage (0 / 5)            |                                     | sqrt          | exp       | ^        | In      | pi      |                     |                 |   |  |
|   | Demographics (1 / 9)                 |                                     | (             | )         |          |         |         |                     |                 |   |  |
|   | Score (0 / 7)                        | Save Clear                          |               |           |          |         |         |                     |                 |   |  |
|   | Media Gwnership (0./8)               |                                     |               |           |          |         |         |                     |                 |   |  |
|   | Mkt Potential Index (1 / 1)          |                                     |               |           |          |         |         |                     |                 |   |  |
|   | Commercial Use of Prenilses          | 4                                   |               |           |          |         |         |                     |                 |   |  |
|   | Social Use of Premises (0.7.2)       |                                     |               |           |          |         |         |                     |                 |   |  |
|   | Miscellaneous (0 / 2)                |                                     |               |           |          |         |         |                     |                 |   |  |
|   | which a Oursership (0.1.2)           |                                     |               |           |          |         |         |                     |                 |   |  |
|   | weniere ownersnip (0)/ 3)            |                                     |               |           |          |         |         |                     |                 |   |  |

### **Out-Put of Newly created Variable in 'Data Table'**

| * * *    | 🔩 🖛 🔞 220.225.              | 146.34:2115/index.php?option=4 | com_mica&view=showresults8                    | Mtemid=108   |                               |                     | \$? ₹ (             | C Soogl                 | e               | ٩  | 俞 | œ |
|----------|-----------------------------|--------------------------------|-----------------------------------------------|--------------|-------------------------------|---------------------|---------------------|-------------------------|-----------------|----|---|---|
|          | Your Ouery :State/Bil       | nar) > District(Compare) >     |                                               |              |                               |                     |                     |                         |                 |    |   | * |
|          | +                           | Sela                           | Selection Summan                              |              |                               |                     |                     |                         | Modify 🥖        | Ì. |   |   |
|          |                             | Da                             | Data Table Graph GIS Quartiles Potentio Meter |              |                               |                     | Modify /            |                         |                 |    |   |   |
|          |                             |                                |                                               |              |                               | _                   | _                   |                         | Download Excel  | ,  |   |   |
|          | District Name               | Mkt Potential Index            | Custom Variable                               | Demographics | Agricultural                  | Financi             | al Services         |                         | Commerc         |    |   |   |
| Newly    |                             | MPI X                          | RuralMPI*100 x                                | Population x | Value of Crop<br>Production X | Amount<br>Deposit X | No of<br>Accounts X | No of Bank<br>Offices X | Shop or Offices |    |   |   |
| variable |                             | Rural                          | Rural/MPI*100                                 | Rural        | Rural                         | Rural               | Rural               | Rural                   | Rural           |    |   |   |
|          | Pashchim<br>Champaran-Bihar | 356                            | 35.600                                        | 1207197      | 3443046850100                 | 105817              | 471091              | 169                     | 36045           |    |   |   |
|          | Purba<br>Champaran-Bihar    | 367                            | 36700                                         | 116643       | 9493473661431                 | 172408              | 206713              | 173                     | 54240           |    |   |   |
|          | Sheohar-Bihar               | 766                            | 76600                                         | 3166015      | 12604928812554                | 251961              | 1033477             | 158                     | 35074           |    |   |   |
|          | Sitamarhi-Bihar             | 494                            | 49400                                         | 5860704      | 4681448075699                 | 181143              | 1267607             | 190                     | 84747           |    |   |   |
|          | Madhubani-Bihar             | 795                            | 79500                                         | 5286964      | 907843676729                  | 400714              | 1581896             | 11                      | 62824           |    |   |   |
|          | Supaul-Bihar                | 537                            | 53700                                         | 1596385      | 11498354731191                | 162592              | 1926011             | 57                      | 11794           |    |   |   |
|          | Araria-Bihar                | 64                             | 6400                                          | 4576557      | 6181199178259                 | 156516              | 619681              | 223                     | 86484           |    |   |   |
|          | Kishanganj-Bihar            | 81                             | 8100                                          | 6004774      | 8602104760158                 | 45695               | 1870198             | 28                      | 22342           |    |   |   |
|          | Purnia-Bihar                | 616                            | 61600                                         | 3842045      | 7345714151764                 | 218983              | 478011              | 217                     | 24882           |    |   |   |
|          | Katihar-Bihar               | 397                            | 39700                                         | 4151264      | 2190146360402                 | 446724              | 561234              | 187                     | 60309           |    |   |   |
|          | Madhepura-Bihar             | 160                            | 16000                                         | 633969       | 4522984224799                 | 119496              | 1881425             | 125                     | 81537           |    |   | • |

## Modify Newly Created Variable by Using 'Manage'

|                                         |                           |                  |                    | 1.00         |                                                                                                    |                   |
|-----------------------------------------|---------------------------|------------------|--------------------|--------------|----------------------------------------------------------------------------------------------------|-------------------|
| ▼ 220.225.146.34:2115/index.php?opti    | ion=com_mica&view=showres | sults&Itemid=108 |                    |              | \begin{aligned} \$\langle\$ \$\mathcal{C}\$ \$\mathcal{C}\$ \$\m | r Google          |
|                                         | he link a                 |                  |                    |              | My Account                                                                                                    | it   Logout       |
|                                         | TANAN LUCARAMAN           |                  |                    |              |                                                                                                    | and the second    |
| ABOUT MICA   ABOU                       | T IVITAL   HOAA MININ A   | ORKS SUBSCRIE    | E   EAPLORE DATA   | MINAN HAGORY | WEDIA                                                                                                    | Home > m          |
|                                         |                           |                  |                    |              |                                                                                                    |                   |
| Your Query :State(Bihar) > District(Cor | mpare) >                  |                  |                    |              |                                                                                                    |                   |
| -                                       | Selection Summary         |                  |                    |              |                                                                                                    | Modify 🥖          |
| Variable Groups                         | Custom Variable           | Add New          | Workspace          |              | New Workspace                                                                                                    |                   |
| Financial Services (3 / 5)              | RuralMPI*100              | Select           | Rohit Bihar Test 1 | Select       | Rural BiharBank 🔀                                                                                                    |                   |
| Agricultural (1/7)                      | Manage                    |                  | RT 2               | Select       | Create                                                                                                    |                   |
| HH Light and Fuel (0 / 7)               |                           |                  |                    |              |                                                                                                    |                   |
| HH Basic Amenities (0 / 3)              |                           |                  |                    |              |                                                                                                    |                   |
| HH Size and Usage (0 / 5)               |                           |                  |                    |              |                                                                                                    |                   |
| Demographics (1/9)                      |                           |                  |                    |              |                                                                                                    |                   |
| Score (0 / 7)                           | You can                   | Edit Newly o     | reated             |              |                                                                                                    |                   |
| Media Dwnerchin (0 / 8)                 | varia                     | ible as per y    | our                |              |                                                                                                    |                   |
| Mkt Dotential Index /1 (1)              | r                         | equirement       |                    |              |                                                                                                    |                   |
| Commercial Lice of Dramices (4)         | 14                        |                  |                    |              |                                                                                                    |                   |
| Commercial Ose of Premises (1           | / +)                      |                  |                    |              |                                                                                                    |                   |
| Social Use of Premises (0 / 2)          |                           |                  |                    |              |                                                                                                    |                   |
| Miscellaneous (0 / 2)                   |                           |                  |                    |              |                                                                                                    |                   |
| Vehicle Ownership (0 / 3)               |                           |                  |                    |              |                                                                                                    |                   |
|                                         | Data Table Grapi          | i GIS Quartil    | es Potentio Meter  |              |                                                                                                    | Modify 🖉          |
|                                         |                           |                  |                    |              |                                                                                                    | Download Excel    |
| District Name Mkt Poter                 | tial Index Demogra        | aphics Agric     | ultural Financia   | l Services   | Commercia                                                                                                    | l Use of Premises |
|                                         |                           |                  |                    |              |                                                                                                    |                   |

#### Save your present Selection as Workspace for future use

| ABOUT MICA   ABOUT MIMI   HOW MIMI WORKS   SUBSCRIBE   EXPLORE DATA   MIMI INQUIRY   MEDIA              |      |
|----------------------------------------------------------------------------------------------------|------|
| ABOUT MICA   ABOUT MIMI   HOW MIMI WORKS   SUBSCRIBE   EXPLORE DATA   MIMI INQUIRY   MEDIA              |      |
|                                                                                                    |      |
| Hom                                                                                                    | >mep |
|                                                                                                    |      |
| Your Query :State(Bihar) > District(Compare) >                                                          |      |
| The selection Summary Western Selection Summary                                                         |      |
| Variable Groups Custom variable Add New Workspace New Workspace                                         |      |
| Financial Services (3 / 5) RUTAINIPT TOU Service RT 2 Select Create                                     |      |
| Agricultural (1/7) Manage                                                                               |      |
| HH Light and Fuel (0 / 7)                                                                               |      |
| HH Basic Amenities (0 / 3) Save Present Selection as                                                    |      |
| HH Size and Usage (0 / 5)                                                                               |      |
| Demographics (1/9)                                                                                      |      |
| Score (0 / 7)                                                                                           |      |
| Media Ownership (0 / 8)                                                                                 |      |
| Mkt Potential Index (1/1)                                                                               |      |
| Commercial Use of Premises (1 / 4)                                                                      |      |
| Social Use of Premises (8 / 2)                                                                          |      |
| Miscellaneous (0 / 2)                                                                                   |      |
| Vehicle Ownership (0 / 3)                                                                               |      |
| Data Table Graph GIS Quartiles Potentio Meter Modify                                                    |      |
| Download Ex                                                                                             | el   |
| District Name Mkt Potential Index Demographics Agricultural Financial Services Commercial Use of Premis | 5    |

#### Edit or delete your workspace within the portal

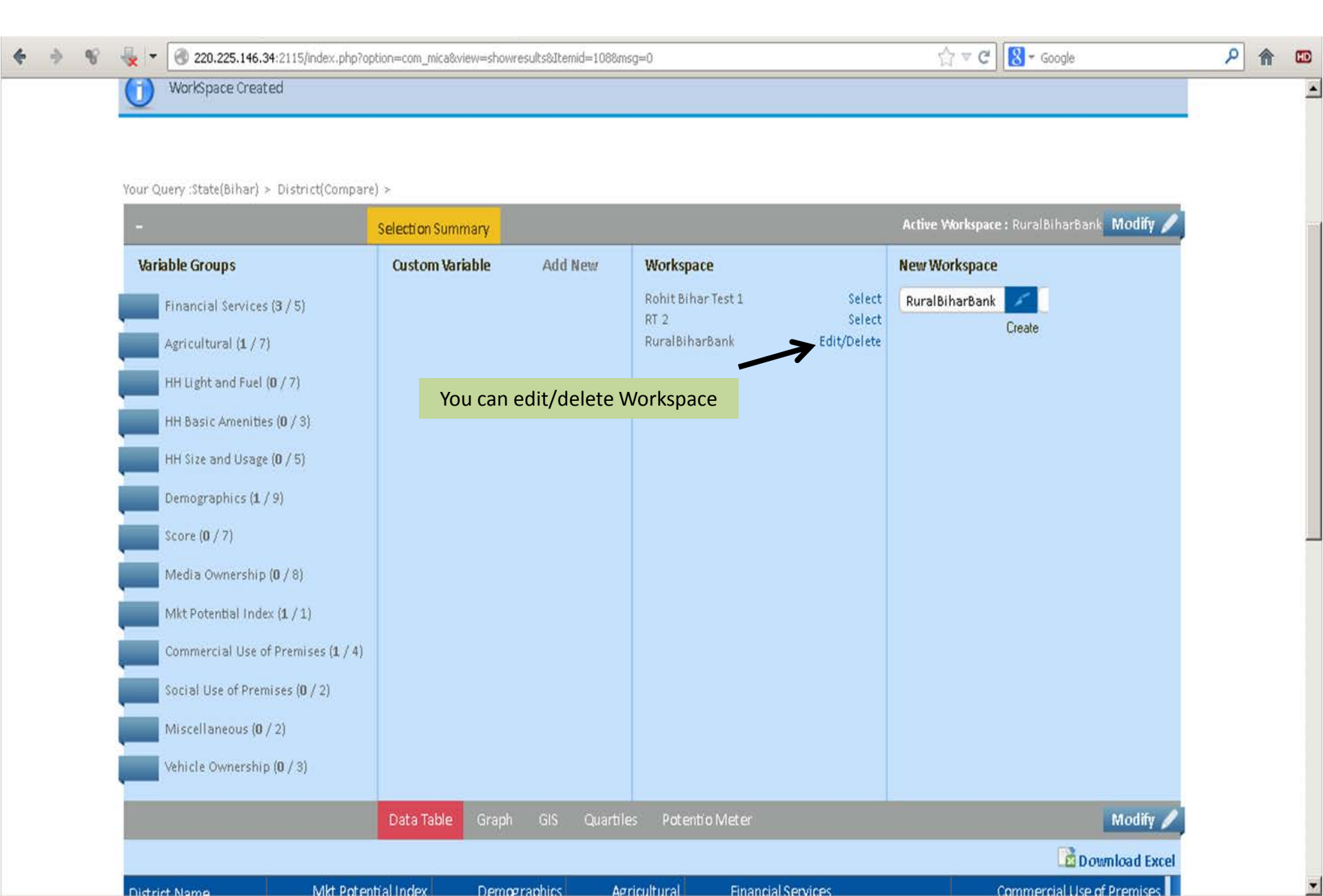

### **Modify Your Selections as per Your Requirement**

| 1 10 120<br>1 10 10 10 10 10 10 10 10 10 10 10 10 10 | 0.225.146.34:2115/in<br>eaceu | dex.php?option=co   | m_mica&view=showresults& | Itemid=108&msg=0              |                     |                | 1 v                     | C   🚺 🕈 Google                   | بر             |
|------------------------------------------------------|-------------------------------|---------------------|--------------------------|-------------------------------|---------------------|----------------|-------------------------|----------------------------------|----------------|
| ~                                                    |                               |                     |                          |                               | Modif               | y Your S       | Selectio                | ns                               |                |
| ur Query :State(Bihar)<br>+                          | ) > District(Compa            | ire) ><br>Selection | ) Summary                |                               |                     |                | Active V                | <b>Vorkspace :</b> RuralBiharBar | nk Modify 🖉    |
|                                                      |                               | Data Tal            | ole Graph GIS            | Quartiles Pote                | ntio Meter          |                |                         |                                  | Modify 🖊       |
|                                                      |                               |                     |                          |                               |                     | 2              |                         | <u>à</u>                         | Download Excel |
| District Name                                        | Mkt P                         | otential Index      | Demographics             | Agricultural                  | Financi             | al Services    |                         | Commercial Use                   | e of Premises  |
|                                                      | MPI                           | x                   | Population X             | Value of Crop<br>Production X | Amount<br>Deposit X | No of Accounts | No of Bank<br>Offices X | Shop or Offices                  | x              |
|                                                      | Rural                         |                     | Rural                    | Rural                         | Rural               | Rural          | Rural                   | Rural                            |                |
| Yashchim<br>Champaran-Bihar                          | 356                           |                     | 1207197                  | 3443046850100                 | 105817              | 471091         | 169                     | 36045                            |                |
| Purba<br>Champaran-Bihar                             | 367                           |                     | 116643                   | 9493473661431                 | 172408              | 206713         | 173                     | 54240                            |                |
| Sheohar-Bihar                                        | 766                           |                     | 3166015                  | 12604928812554                | 251961              | 1033477        | 158                     | 35074                            |                |
| Sitamarhi-Bihar                                      | 494                           |                     | 5860704                  | 4681448075699                 | 181143              | 1267607        | 190                     | 84747                            |                |
| Madhubani-Bihar                                      | 795                           |                     | 5286964                  | 907843676729                  | 400714              | 1581896        | 11                      | 62824                            |                |
| Supaul-Bihar                                         | 537                           |                     | 1596385                  | 11498354731191                | 162592              | 1926011        | 57                      | 11794                            |                |
| Araria-Bihar                                         | 64                            |                     | 4576557                  | 6181199178259                 | 156516              | 619681         | 223                     | 86484                            |                |
|                                                      |                               |                     |                          |                               | AP COP              | 4.0704.00      |                         | 000.00                           |                |

### **Explore Data of Urban Agglomeration**

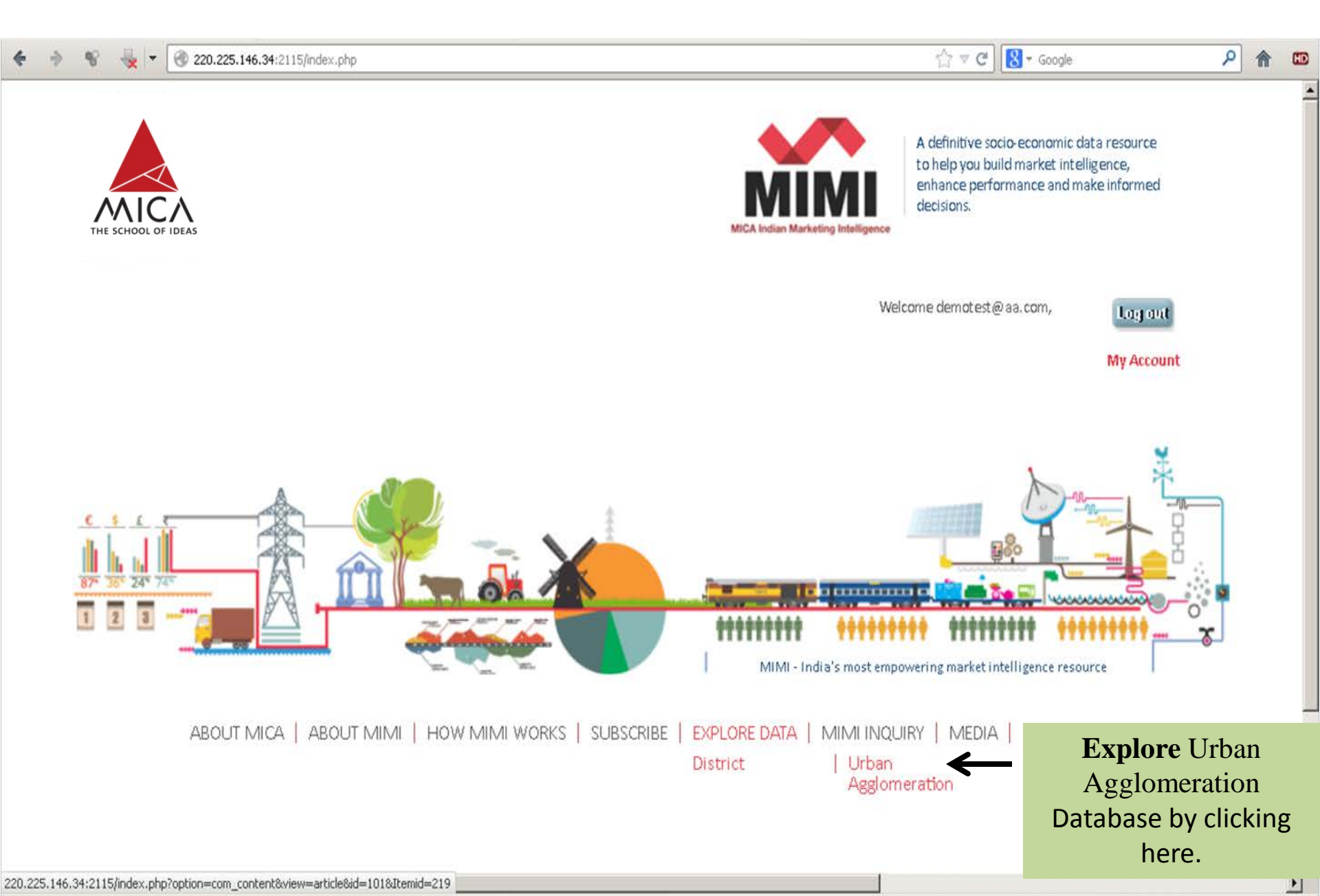

### **Urban Agglomeration Database**

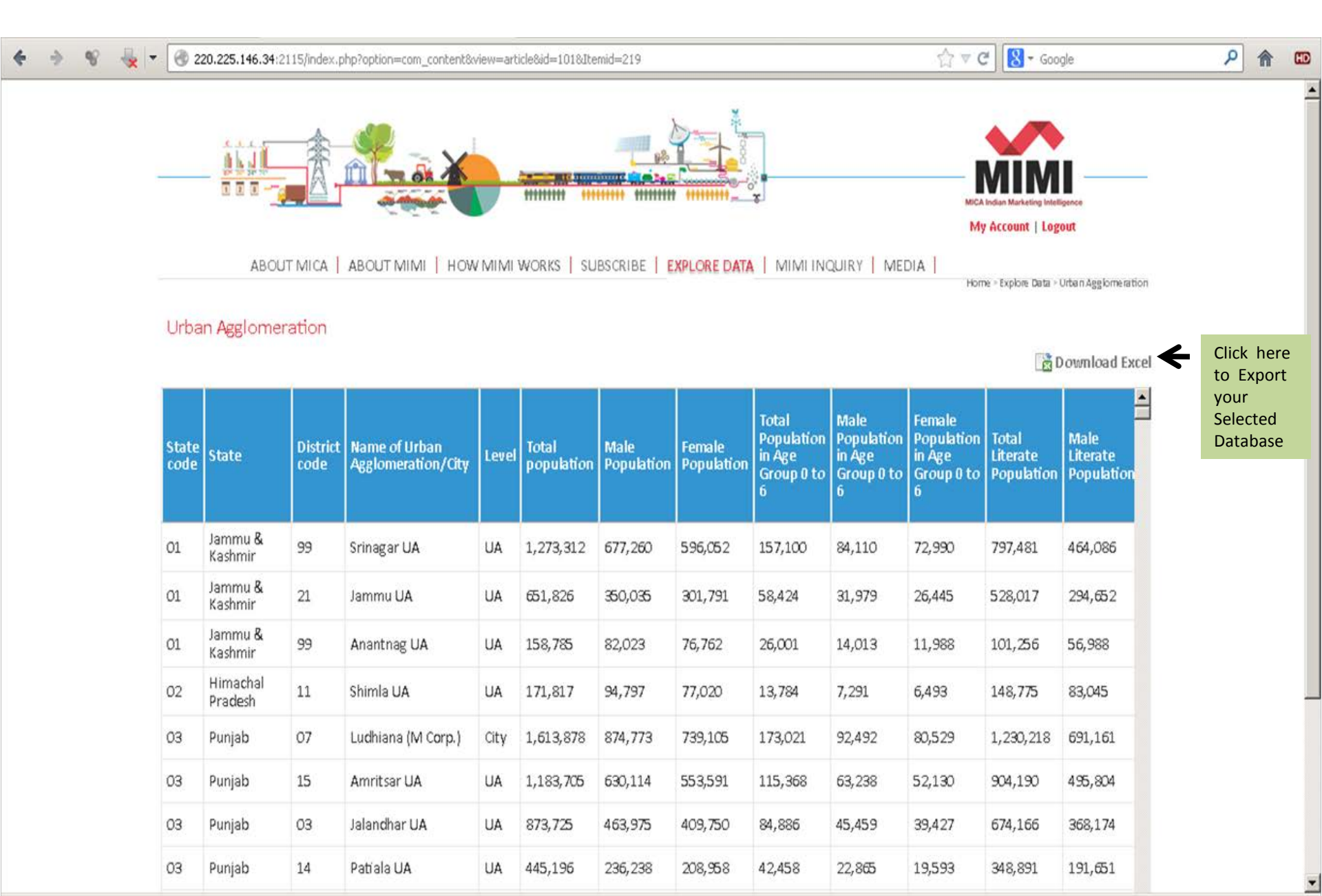

### **My Account**

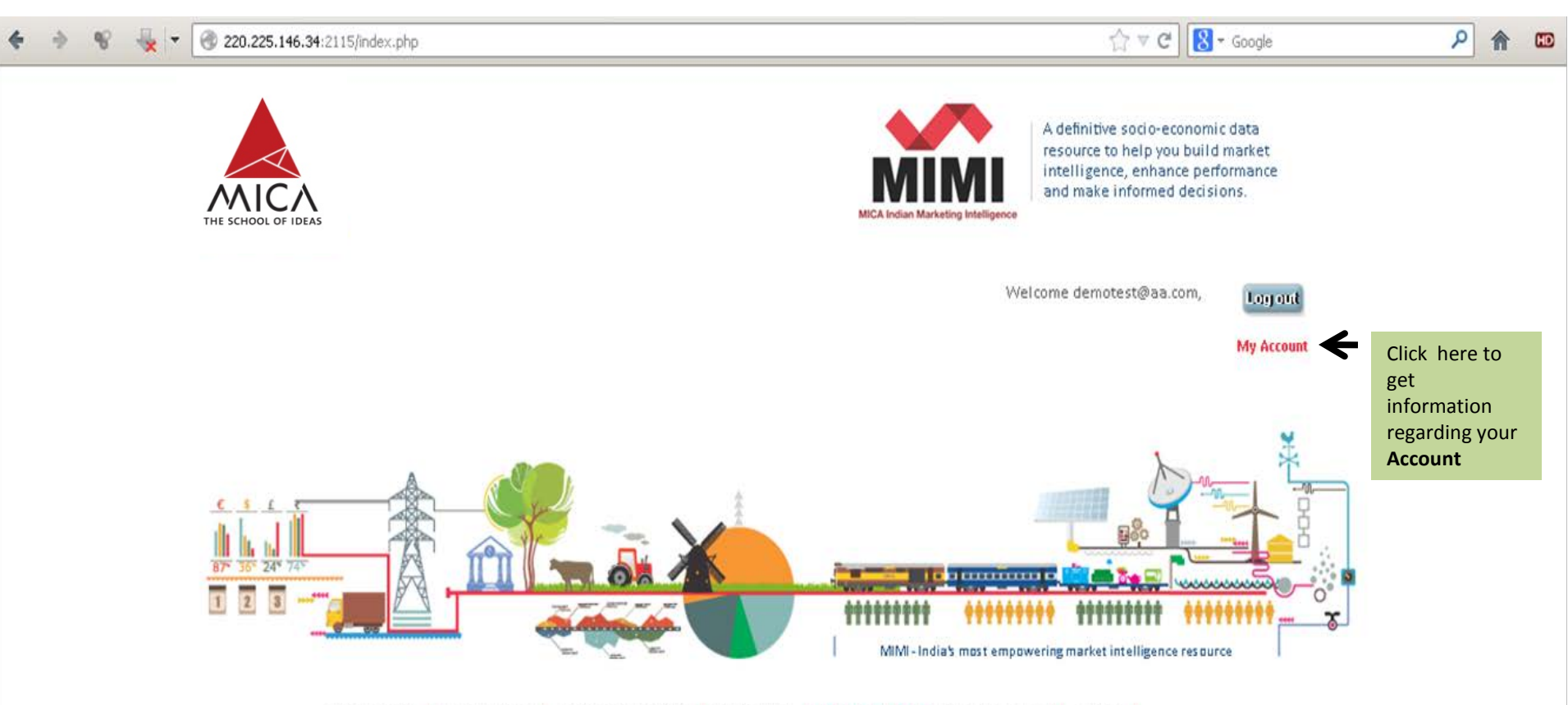

ABOUT MICA | ABOUT MIMI | HOW MIMI WORKS | SUBSCRIBE | EXPLORE DATA | MIMI INQUIRY | MEDIA |

### **My Account Information**

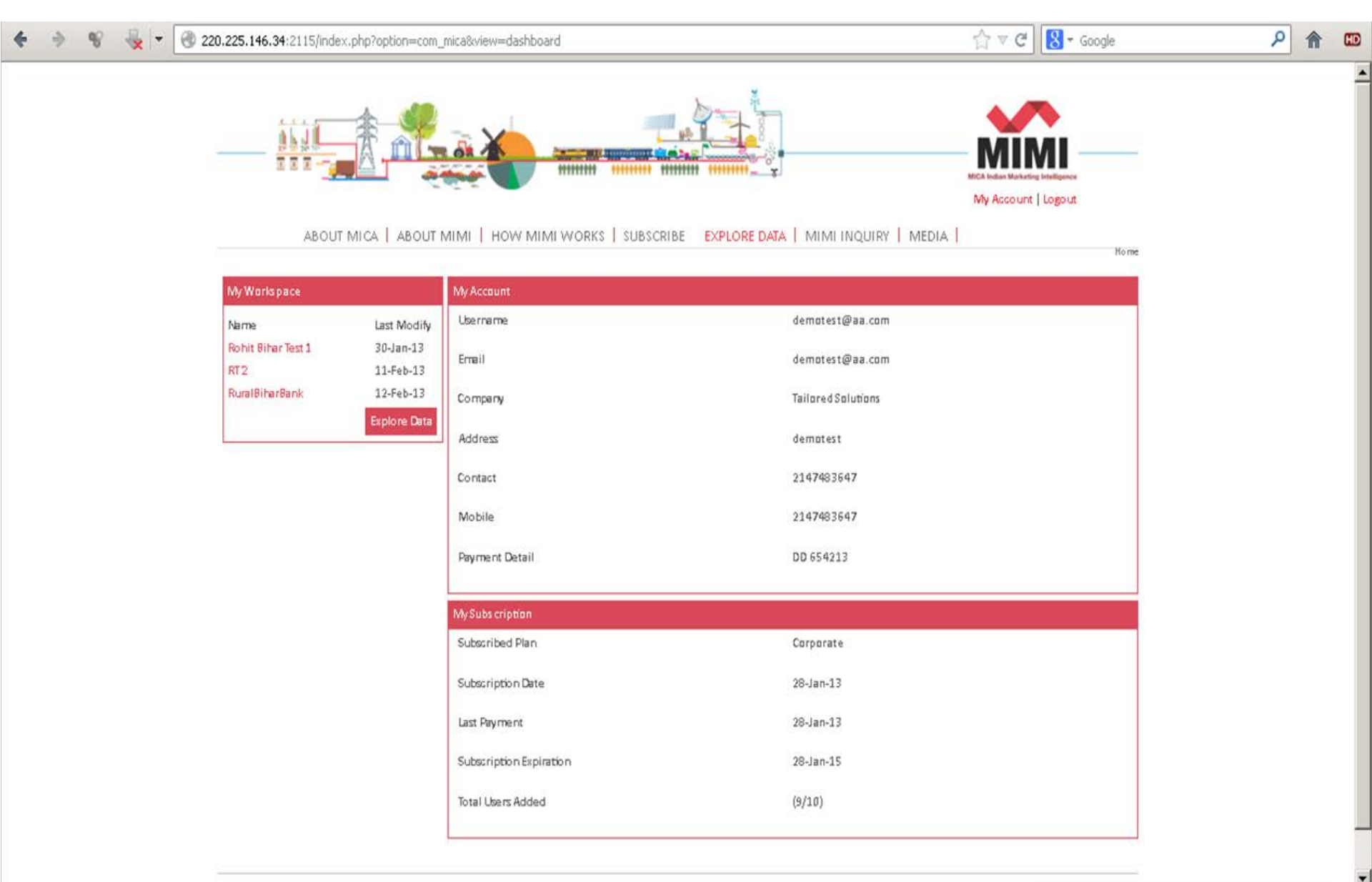

### Way to change Password

| 🗧 🔶 😵 😓 | • 🛞 www.mica-mimi.in/i     | index.php?option=com_  | mica&view=dashboard       |                                             | ☆ ▼ X Google                                              |         | ٩                | <b>f ED</b> |
|---------|----------------------------|------------------------|---------------------------|---------------------------------------------|-----------------------------------------------------------|---------|------------------|-------------|
|         | -*                         |                        | inen.                     |                                             | MICA Indian Marketing Infelligence<br>My Account   Logout |         |                  | <u> </u>    |
|         | ABOUT                      | TMICA   ABOUTM         | IMI   HOW MIMI WORKS   SU | BSCRIBE   EXPLORE DATA   MIMI INQUIRY   MED | IA                                                        | Home    |                  |             |
|         | My Workspace               |                        | My Account                |                                             |                                                           |         |                  |             |
|         | Name                       | Last Modify            | Username                  | demotest@aa.com                             |                                                           |         |                  |             |
|         | Rohit Bihar Test 1<br>RT 2 | 30-Jan-13<br>11-Feb-13 | Email                     | demotest@aa.com                             |                                                           |         |                  |             |
|         |                            | Explore Data           | Company                   | Tailored Solutions                          |                                                           |         |                  |             |
|         |                            |                        | Address                   | demotest                                    |                                                           |         |                  |             |
|         |                            |                        | Contact                   | 2147483647                                  |                                                           |         |                  |             |
|         |                            |                        | Mobile                    | 2147483647                                  |                                                           |         |                  |             |
|         |                            |                        | Payment Detail            | DD 654213                                   |                                                           |         |                  |             |
|         |                            |                        | MuSuberintian             |                                             |                                                           |         |                  |             |
|         |                            |                        | Subscribed Plan           | Corporate                                   |                                                           |         |                  |             |
|         |                            |                        | Subscription Date         | 28-Jan-13                                   |                                                           |         |                  |             |
|         |                            |                        | Last Payment              | 28-Jan-13                                   |                                                           |         |                  |             |
|         |                            |                        | Subscription Expiration   | 28-Jan-15                                   |                                                           | С       | lick here        | to          |
|         |                            |                        | Total Users Added         | (10/10)                                     |                                                           | cl<br>p | hange<br>assword |             |

Copyright @ 2013 Mica. All Rights Reserved

### **Choose Your Password**

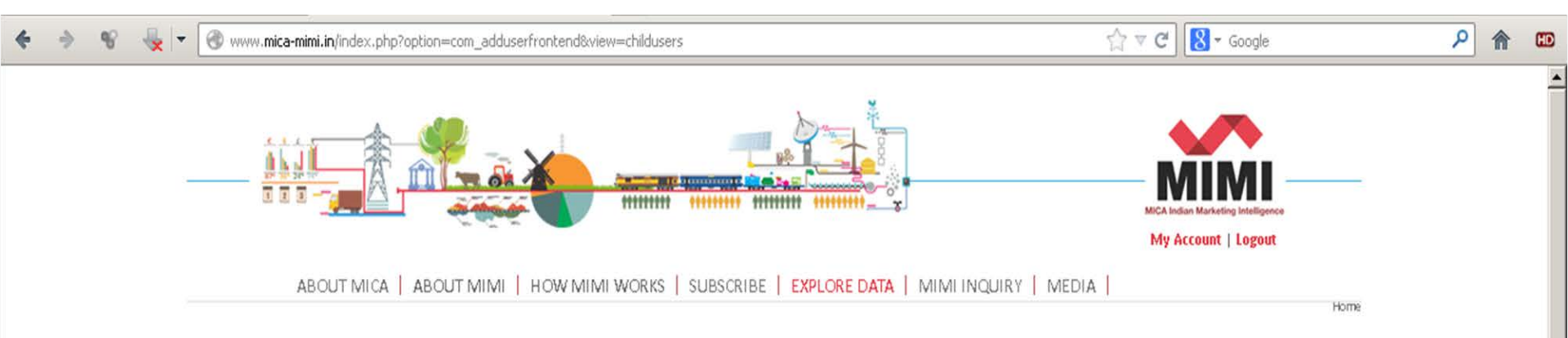

#### Edit Sub Users

| Name            | Email                                  | Password | Verify Password |
|-----------------|----------------------------------------|----------|-----------------|
| Vina Vani       | vina@micamail.in                       |          |                 |
| Vaneet Chhibber | vaneet@micamail.in                     |          |                 |
| tester.tasol    | tester.tasol@gmail.com                 |          |                 |
| Shailesh Yagnik | shailesh@micamail.in                   |          |                 |
| Rooshabh        | roos.397@gmail.com                     |          |                 |
| Pradeep Mudra   | pradeep.ramakrishnan@ddbmudragroup.com |          |                 |
| Mrunal          | mrunal@tasolglobal.com                 |          |                 |
| Khyati Jagani   | khyati@micamail.in                     |          |                 |
| Kamlesh         | kamlesh@tasolglobal.com                |          |                 |
| Himanshu Patel  | hpatel@micamail.in                     |          |                 |

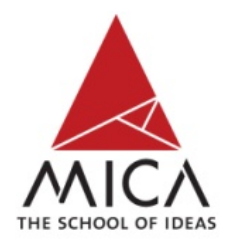

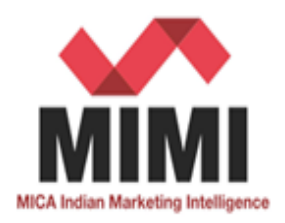

# Thanks a lot....

#### Let's build a solid marketing strategy for India with MIMI today

Contact us :- Mudra Institute of Communications, Ahmedabad (MICA) Shela, Ahmedabad - 380 058 Gujarat, India Tel: +91 02717 – 308314. E-mail: <u>mimi@micamail.in</u> Web-address: <u>www.mica-mimi.in</u>